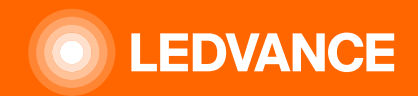

# HUMAN CENTRIC LIGHTING BIOLUX G2

# INSTALLATIONSHILFE

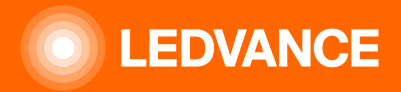

# LEDVANCE BIOLUX – Human Centric Lighting Systemkonfiguration

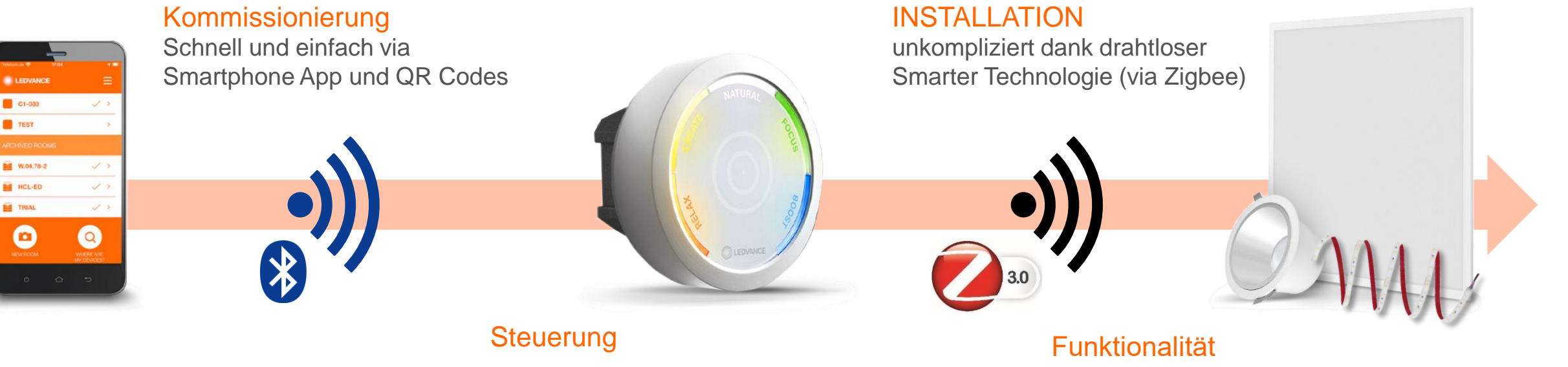

Intuitive Steuereinheit mit fünf LEDVANCE HCL Lichtszenen UND

UND

Bewegungssensor für Energieeinsparungen

Keine Registrierung oder Cloud Zugang erforderlich,

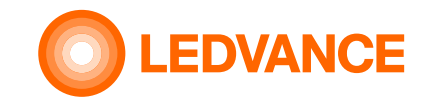

# Inhalt der Produktverpackung

#### BIOLUX HCL STEUEREIHEIT

**INSTALLATION** 

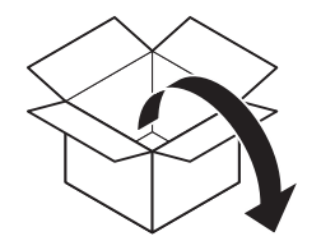

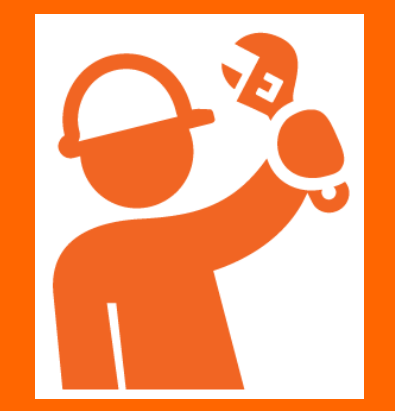

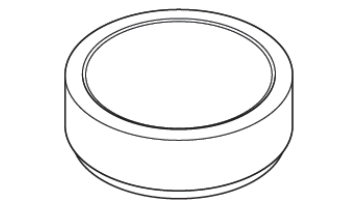

Steuereinheit

Netzteil Steuereinheit

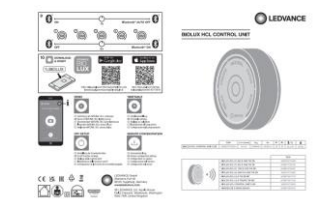

Bedienungsanleitung

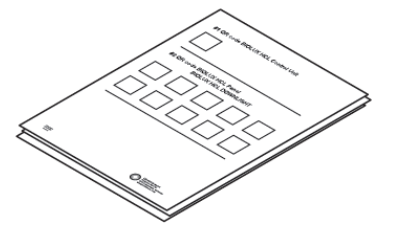

QR-Code Dokumentation

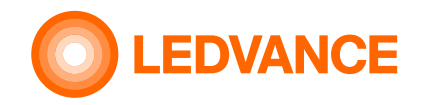

#### Inhalt der Produktverpackung

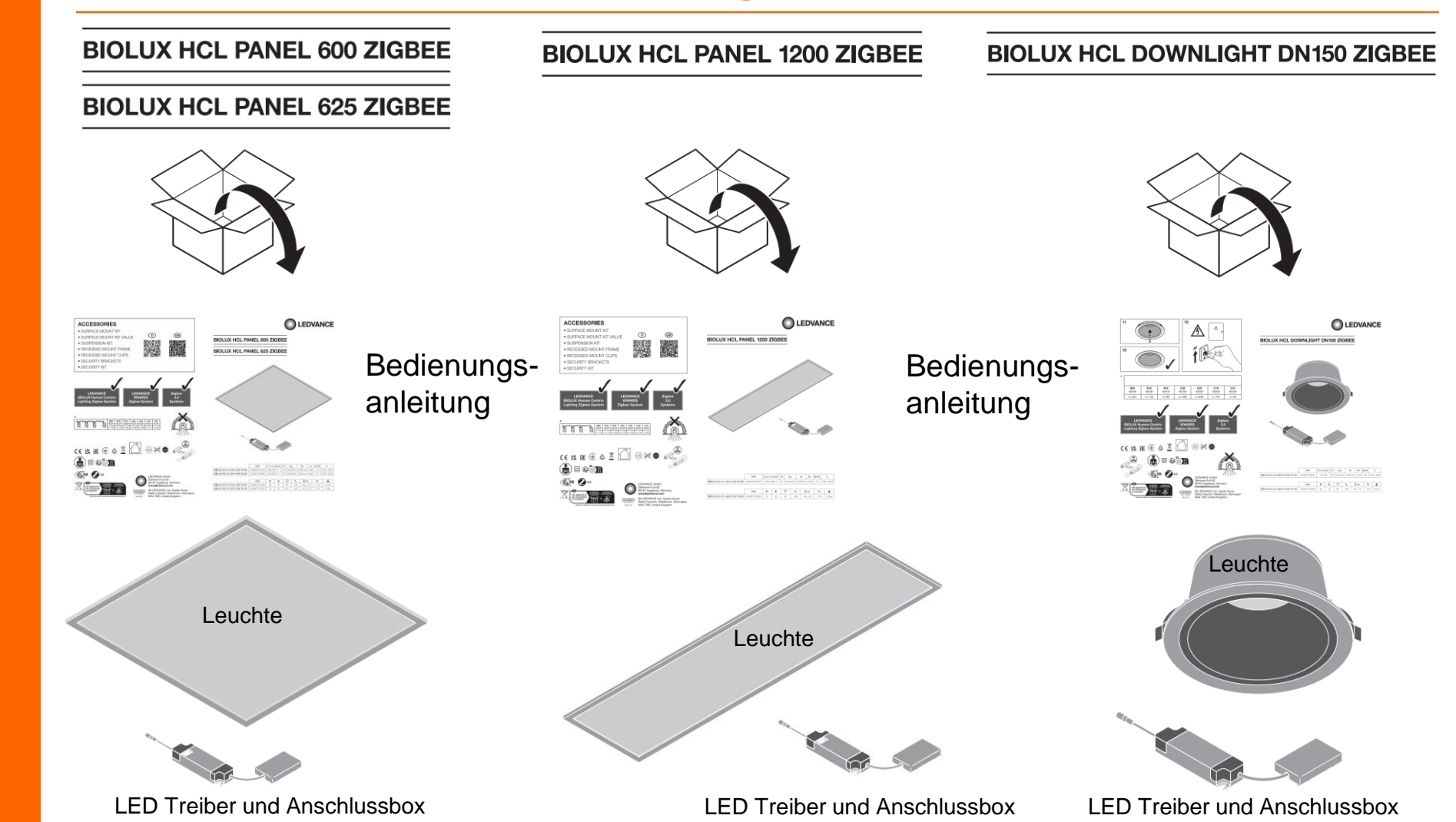

BIOLUX HCL-Leuchten

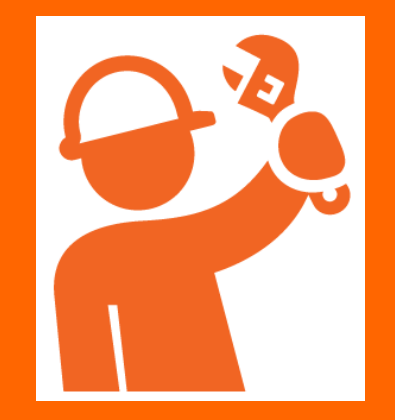

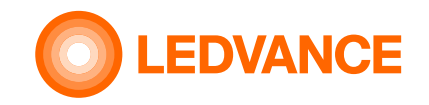

#### Inhalt des Produktverpackung

#### BIOLUX HCL LED Bänder

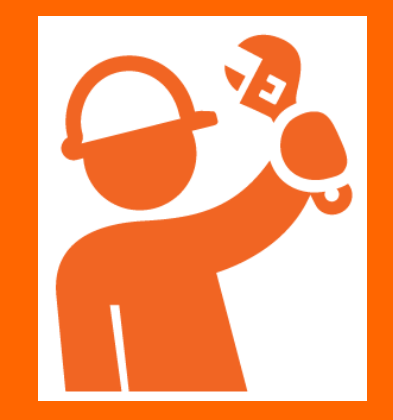

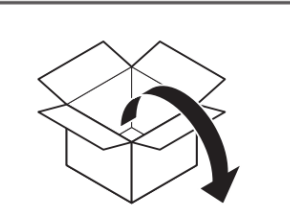

**BIOLUX HCL LED STRIP ZB KIT** 

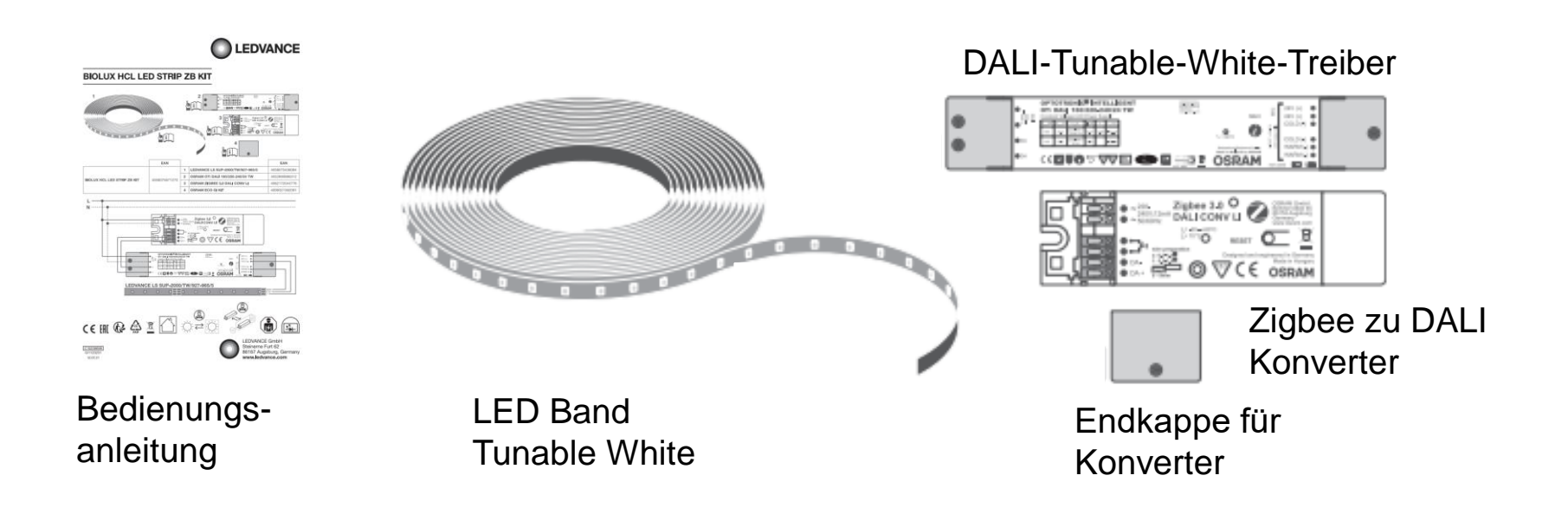

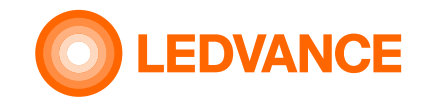

#### Inhalt der Produktverpackung

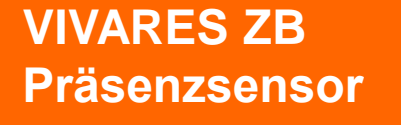

**INSTALLATION** 

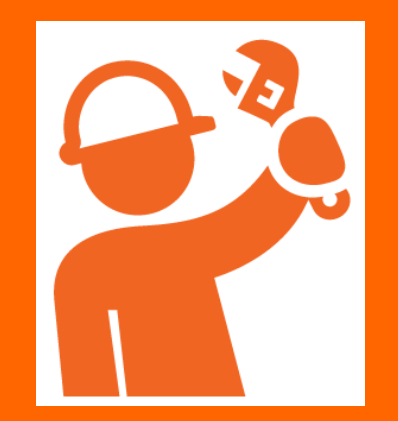

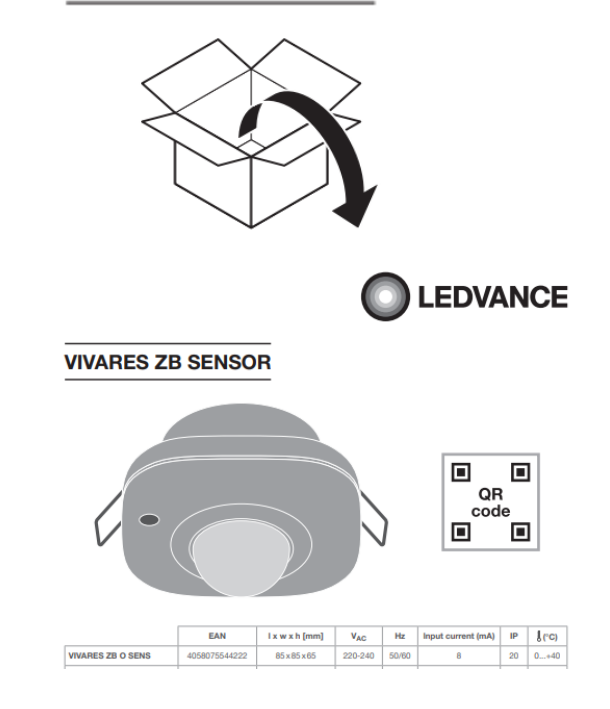

VIVARES ZB SENSOR

Bedienungsanleitung

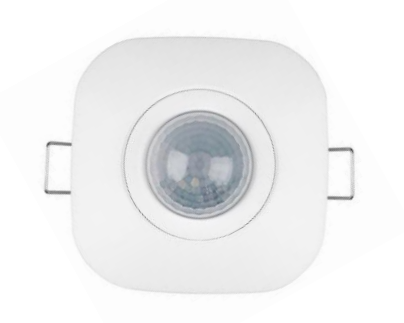

Sensor

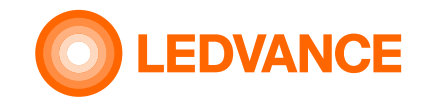

#### **Allgemeine Information**

#### **BIOLUX HCL-System**

**INSTALLATION** 

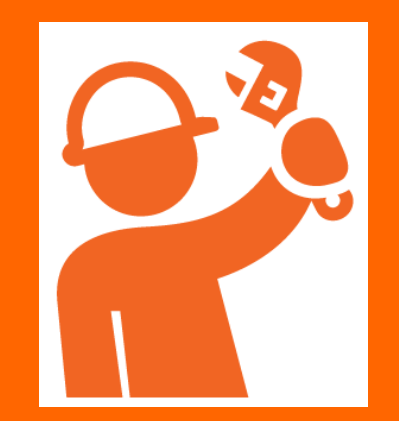

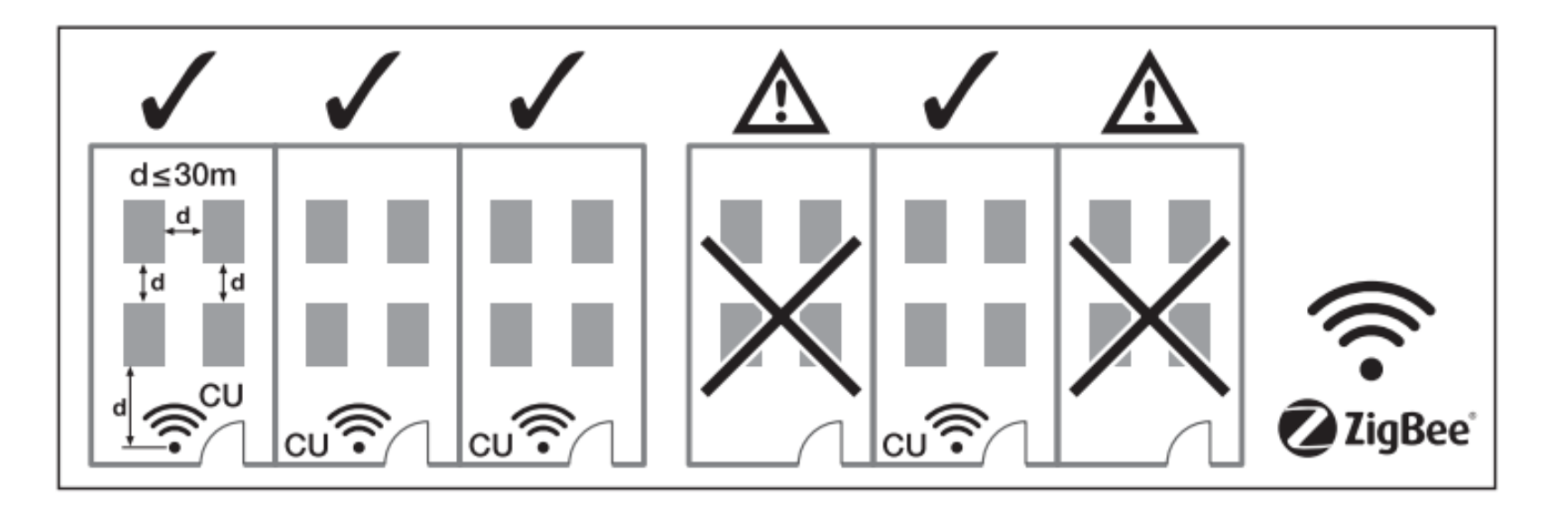

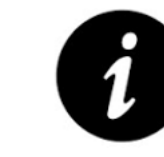

Verwendung einer Steuereinheit (CU) pro Raum.

Max. Freiluftabstand von der Steuereinheit zur ersten Leuchte: 30 m

Max. Freiluftabstand von Leuchte zu Leuchte: 30 m

Maximale Anzahl von Geräten (Leuchten, Sensoren, LED-Bänder) in einem System: 48

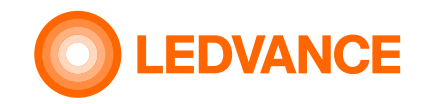

# Schaltplan Option 1

#### **BIOLUX HCL-System**

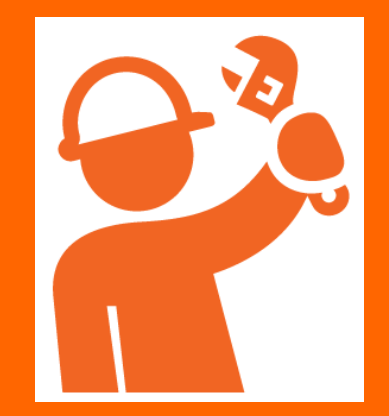

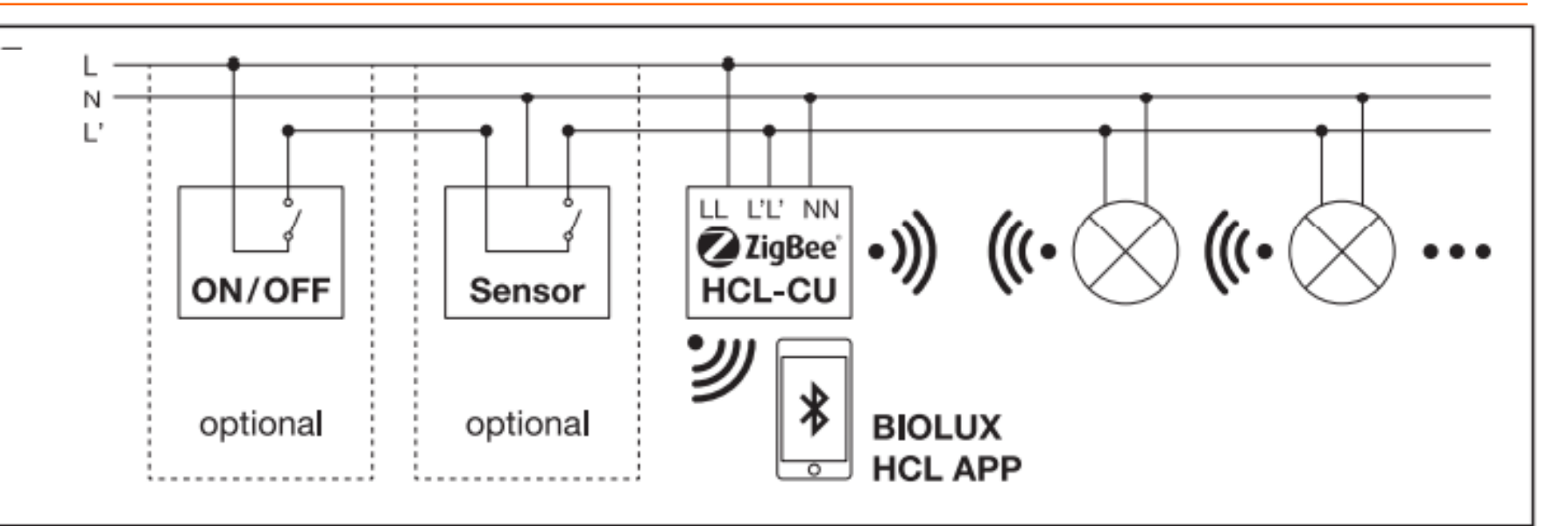

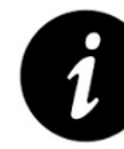

Die Steuereinheit muss fest mit 230 V (LL, NN) verbunden sein. Andernfalls kann es bis zu 10 Minuten dauern, bis das Zigbee-Systemnetzwerk stabil funktioniert.

Wenn ein Sensor (optional) oder ein Schalter (optional) verwendet wird, muss LL' über den Schalter oder den Sensor mit LL elektrisch verbunden werden. Dann wird LL' zusammen mit den Leuchten ein- und ausgeschaltet.

Wenn LL' nicht mit LL verbunden ist, geht die Steuereinheit in einen "Schlafmodus".

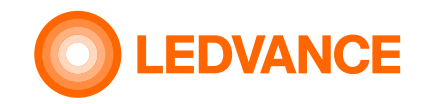

**BIOLUX HCL-System** 

# Schaltplan Option 2

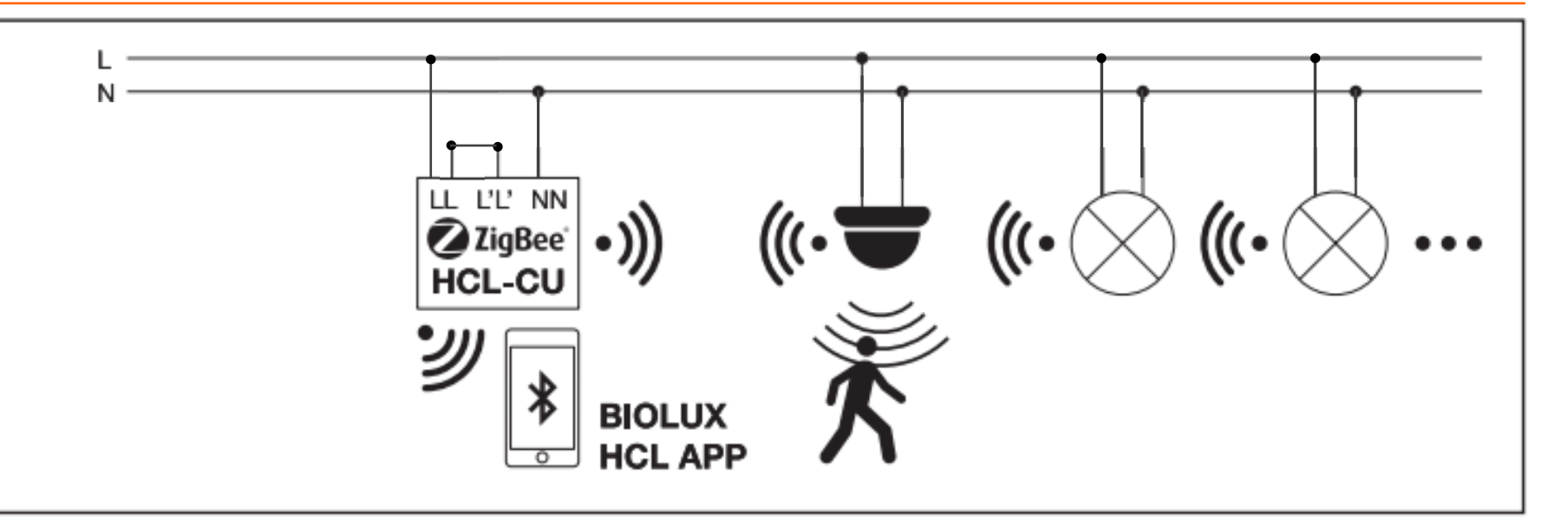

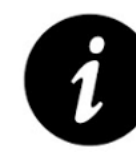

Die Steuereinheit muss fest mit 230 V (LL, NN) verbunden sein. Andernfalls kann es bis zu 10 Minuten dauern, bis das Zigbee-Systemnetzwerk stabil funktioniert.

Falls kein Sensor und kein Schalter verwendet wird, muss LL' dauerhaft mit 230V betrieben werden. LL und LL' müssen dafür elektrisch verbunden sein.

Wenn LL' nicht mit LL verbunden ist, geht die Steuereinheit in einen "Schlafmodus".

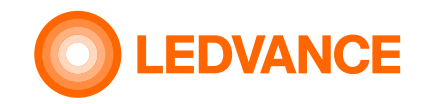

# Schaltplan Option 3

#### **BIOLUX HCL-System**

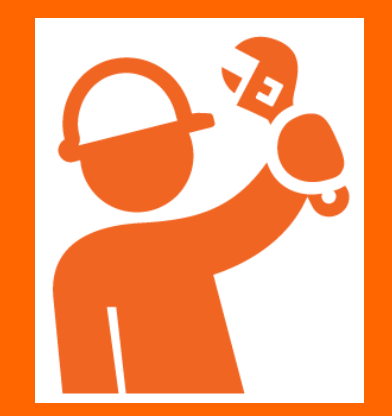

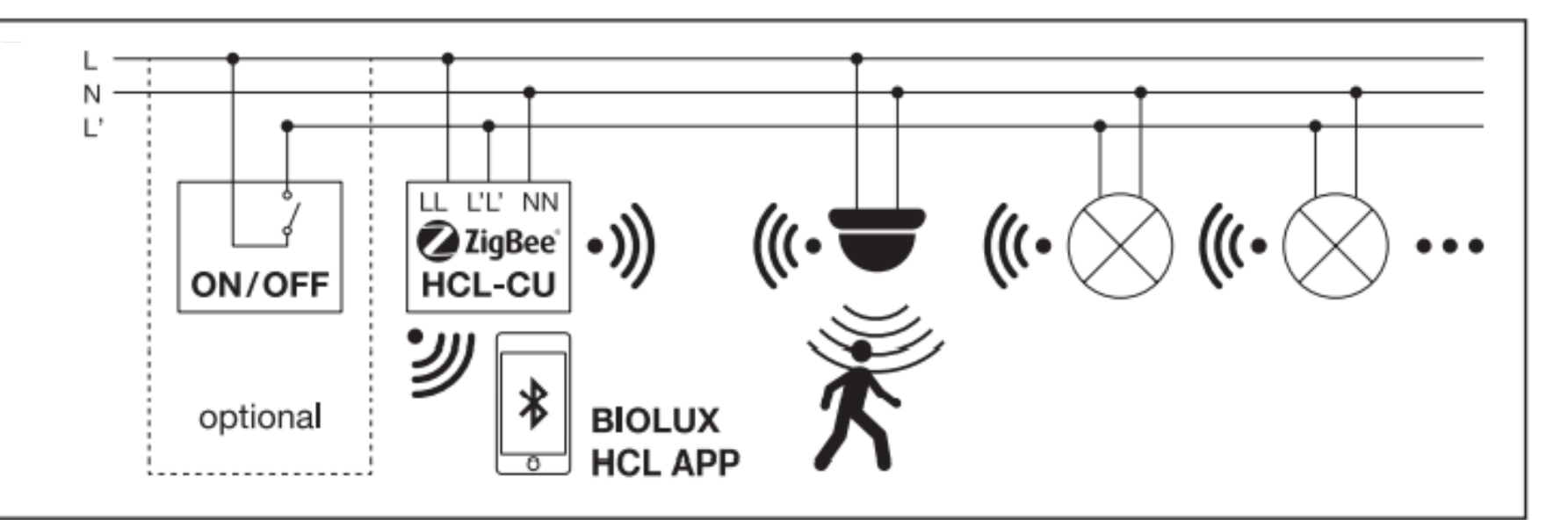

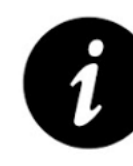

Die Steuereinheit muss fest mit 230 V (LL, NN) verbunden sein. Andernfalls kann es bis zu 10 Minuten dauern, bis das Zigbee-Systemnetzwerk stabil funktioniert.

Wird zusätzlich zum Sensor ein Schalter verwendet, muss LL' über den Schalter verbunden werden. Dann kann LL' zusammen mit den Leuchten ein- und ausgeschaltet werden. Wenn LL' ausgeschaltet ist, geht die Steuereinheit in den "Schlafmodus", bleibt aber eingeschaltet.

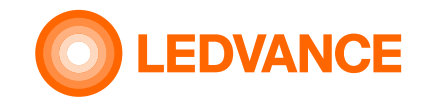

## **Erforderlich für die Installation**

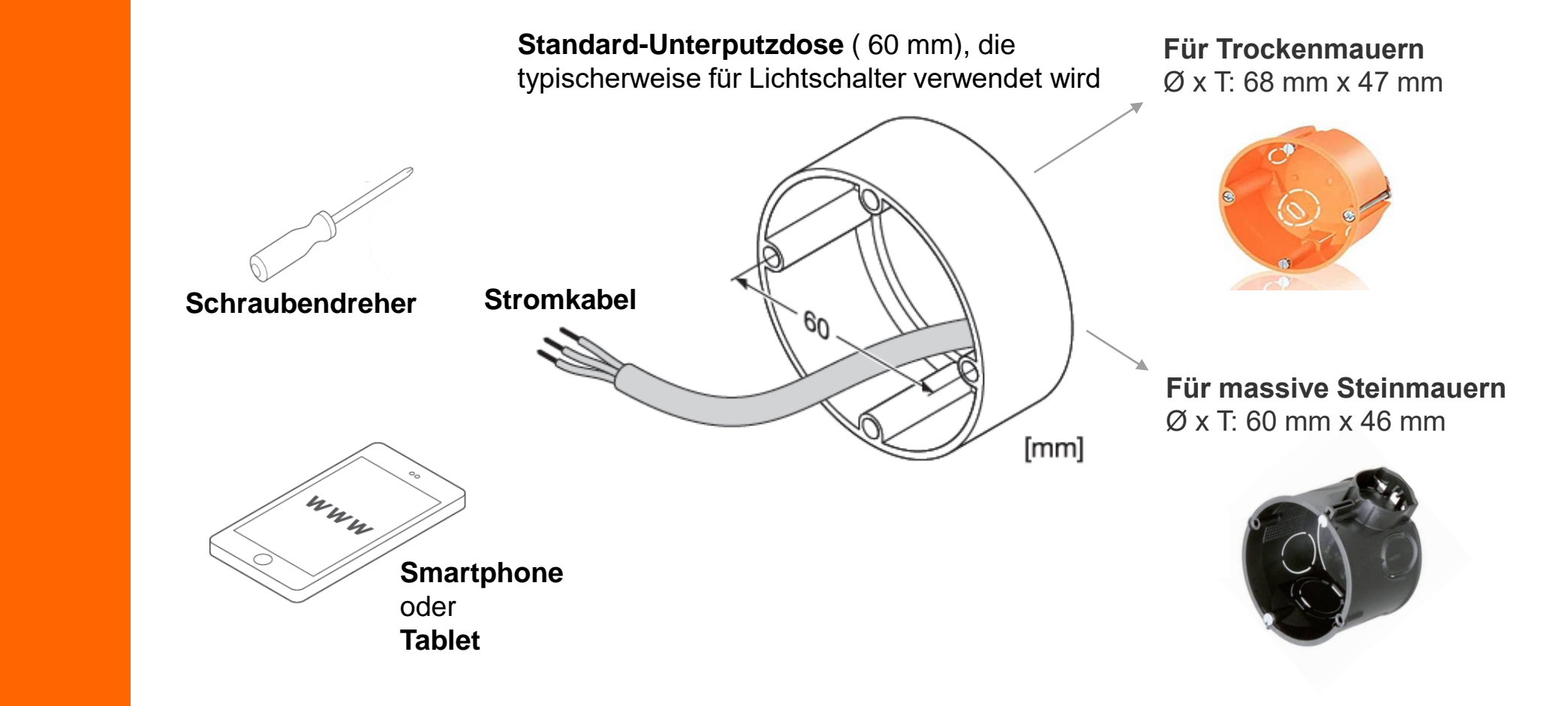

#### BIOLUX HCL STEUERGERÄT

**INSTALLATION** 

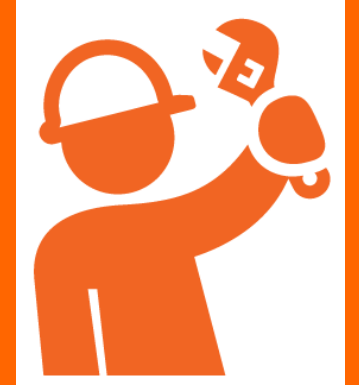

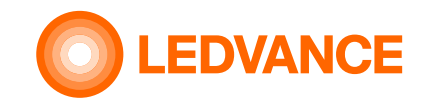

#### Einbauempfehlung für die Unterputzdose

BIOLUX HCL-Steuereinheit

**INSTALLATION** 

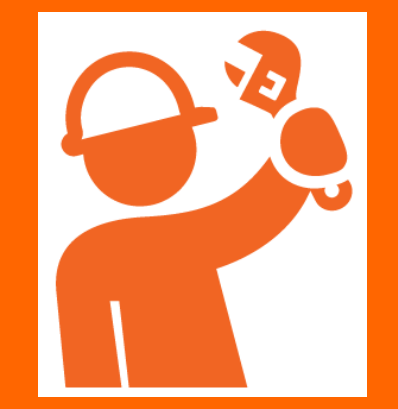

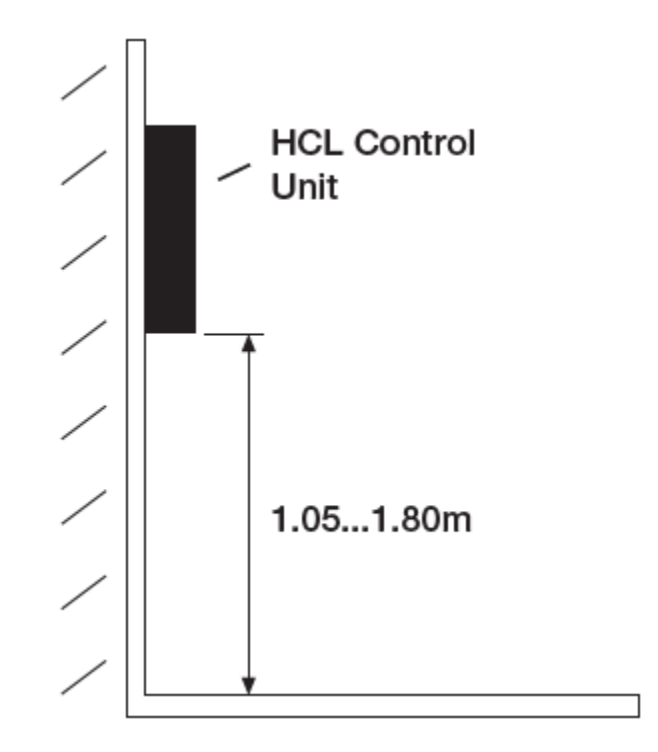

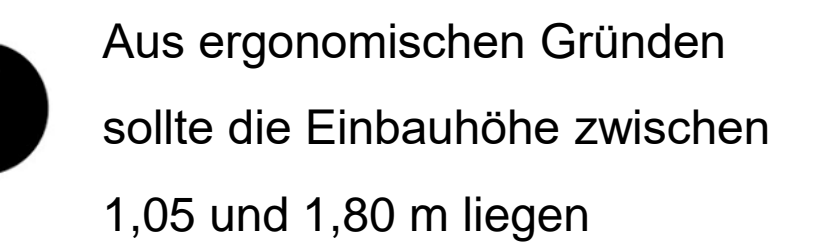

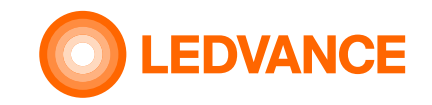

## **BIOLUX HCL-System**

#### **BIOLUX HCL-System**

**INSTALLATION** 

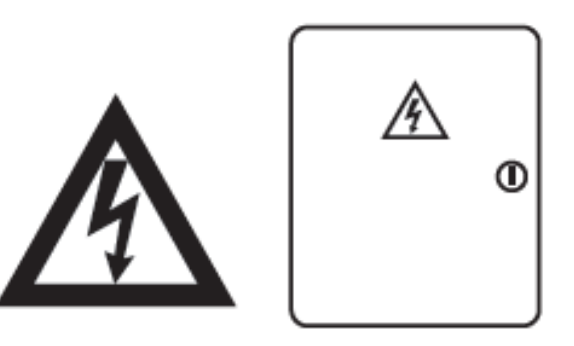

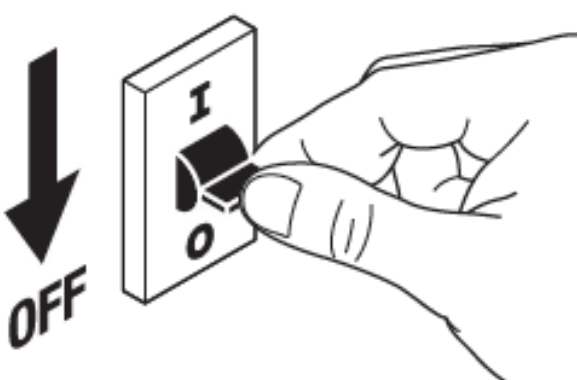

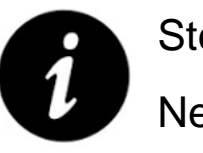

Stellen Sie sicher, dass die Netzspannung vor der Installation abgeschaltet ist

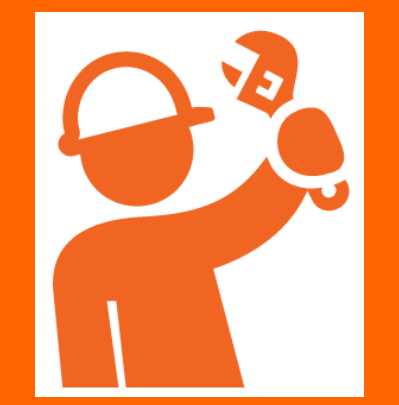

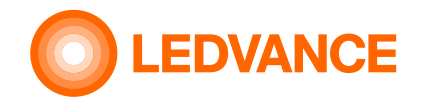

**BIOLUX HCL-**Steuereinheit

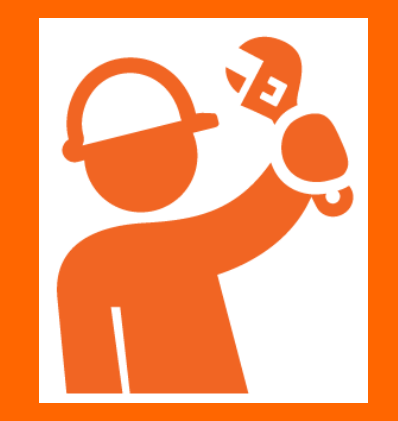

#### Einbau der Control Unit in eine Unterputzdose

Elektrischer Anschluss der HCL-Steuereinheit

 siehe auch Schaltpläne

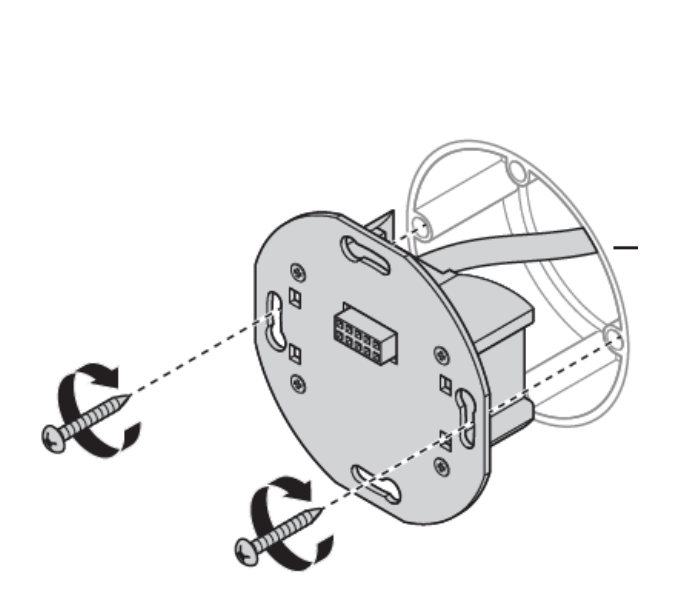

2 . HCL Netzteil in Unterputzdose montieren

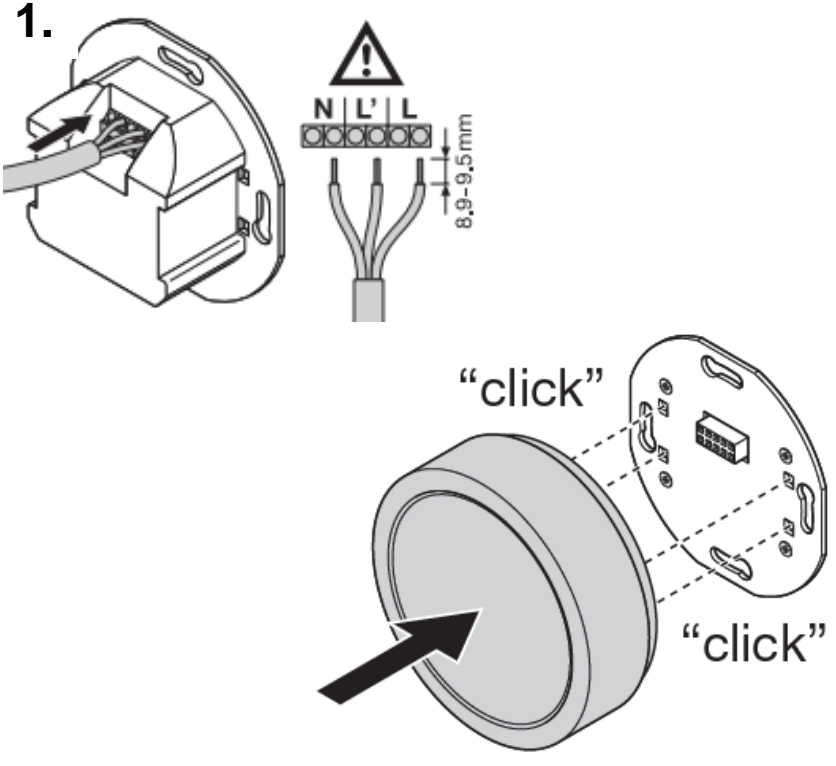

3 . Stecken Sie die Steuereinheit in das Netzteil

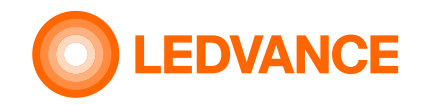

#### BIOLUX HCL-Produkte

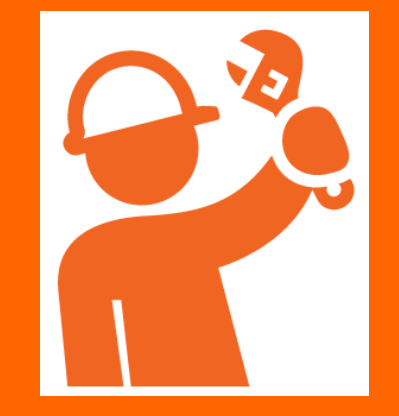

## Verwendung der Produkt QR-Codes

Verwenden Sie die QR-Codes von den BIOLUX HCL Produkten und kleben Sie diese auf das QR-Code-Merkblatt.

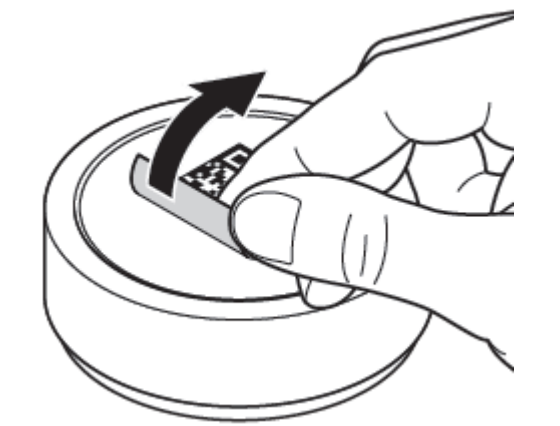

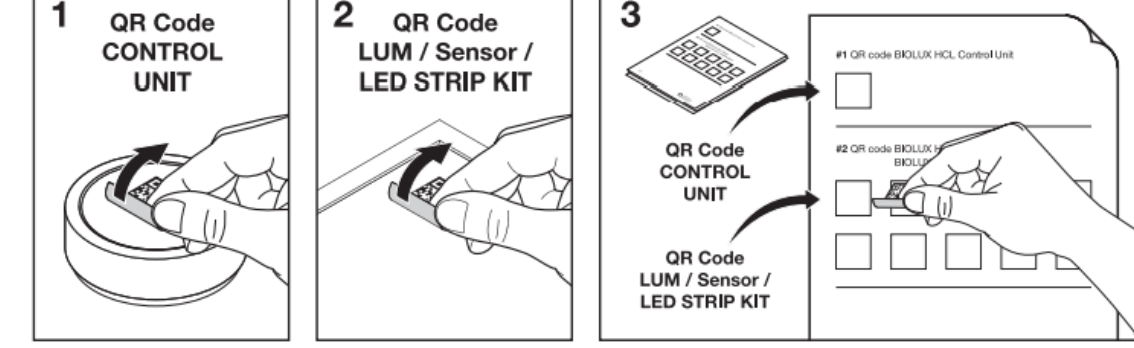

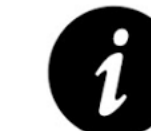

Das QR-Code-Merkblatt wird für die spätere Verbindung zwischen den HCL-Produkten benötigt.

Wenn die QR-Codes auf dem Merkblatt zum Grundriss des Installationsbereichs zugeordnet sind, kann die Position jedes HCL-Produkts in der Installation im Falle von Änderungen oder Wartungsarbeiten leichter identifiziert werden.

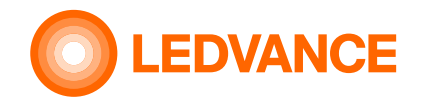

#### **Panel Leuchten**

#### BIOLUX HCL LEUCHTEN

**INSTALLATION** 

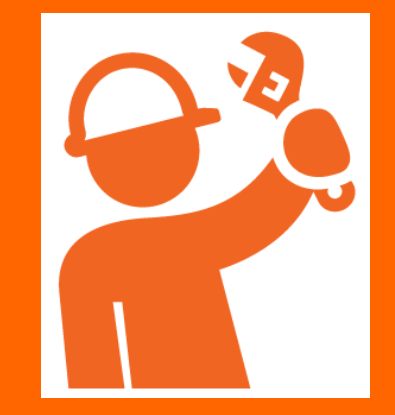

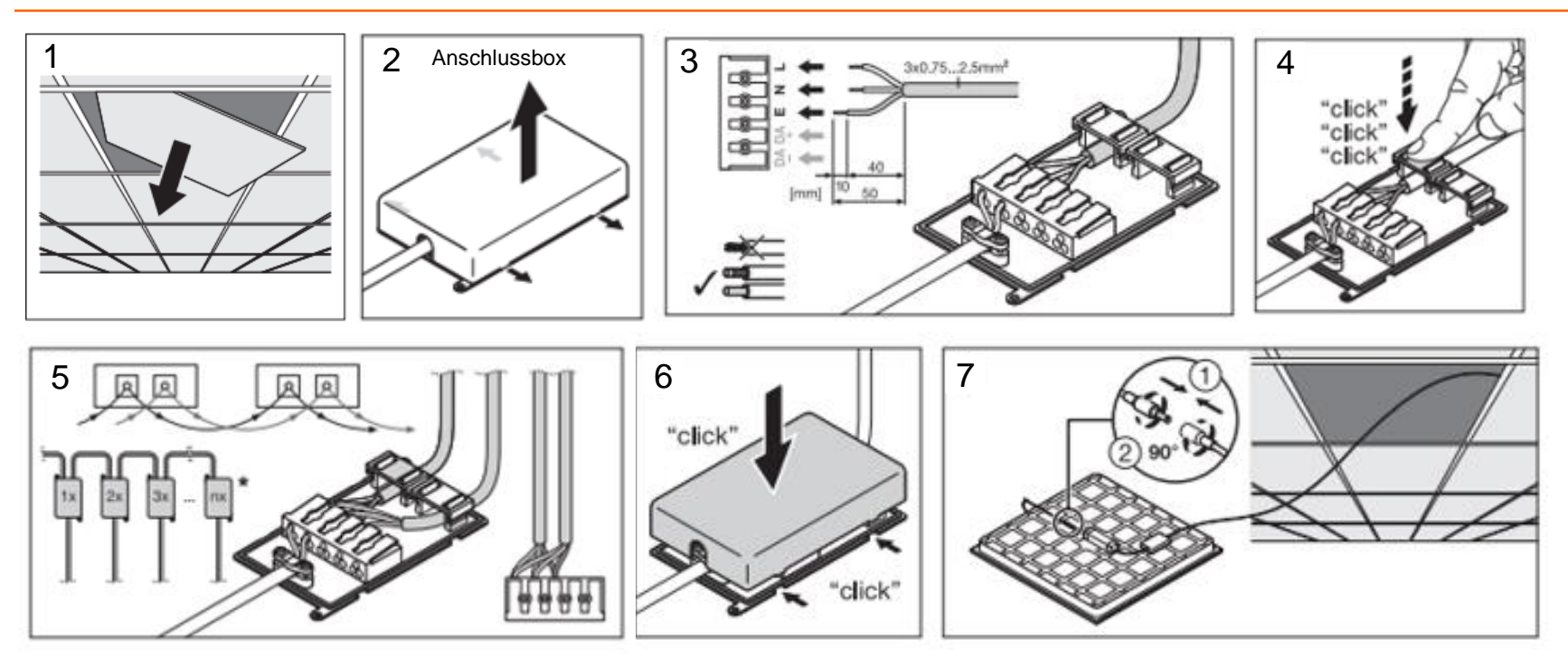

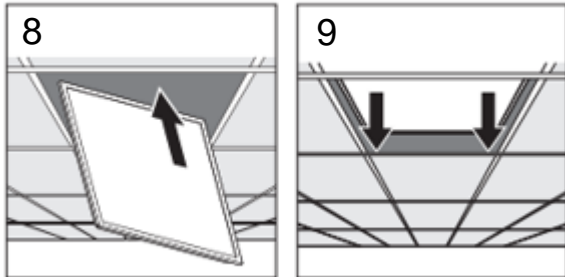

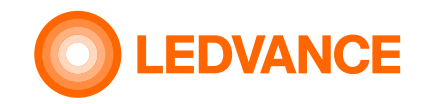

# Downlight

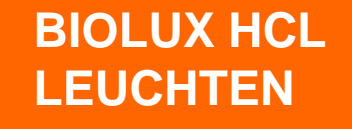

**INSTALLATION** 

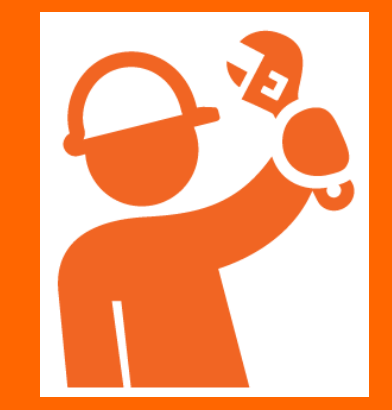

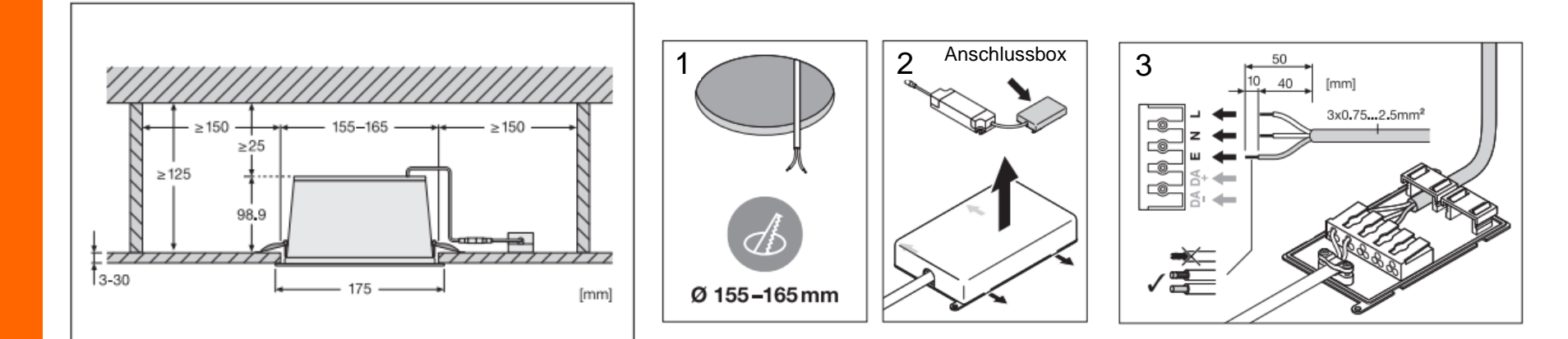

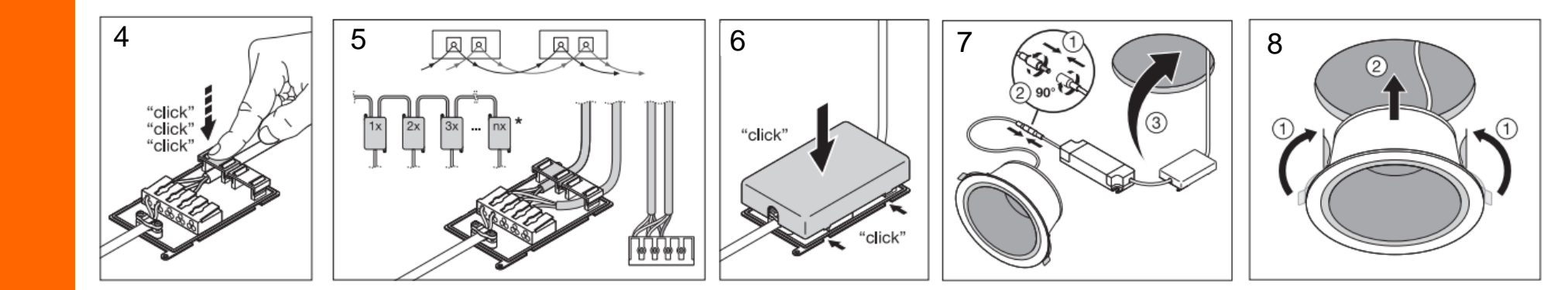

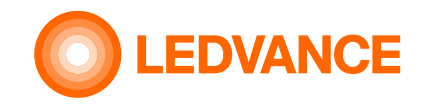

# HCL LED Strip Kit Anschlussplan

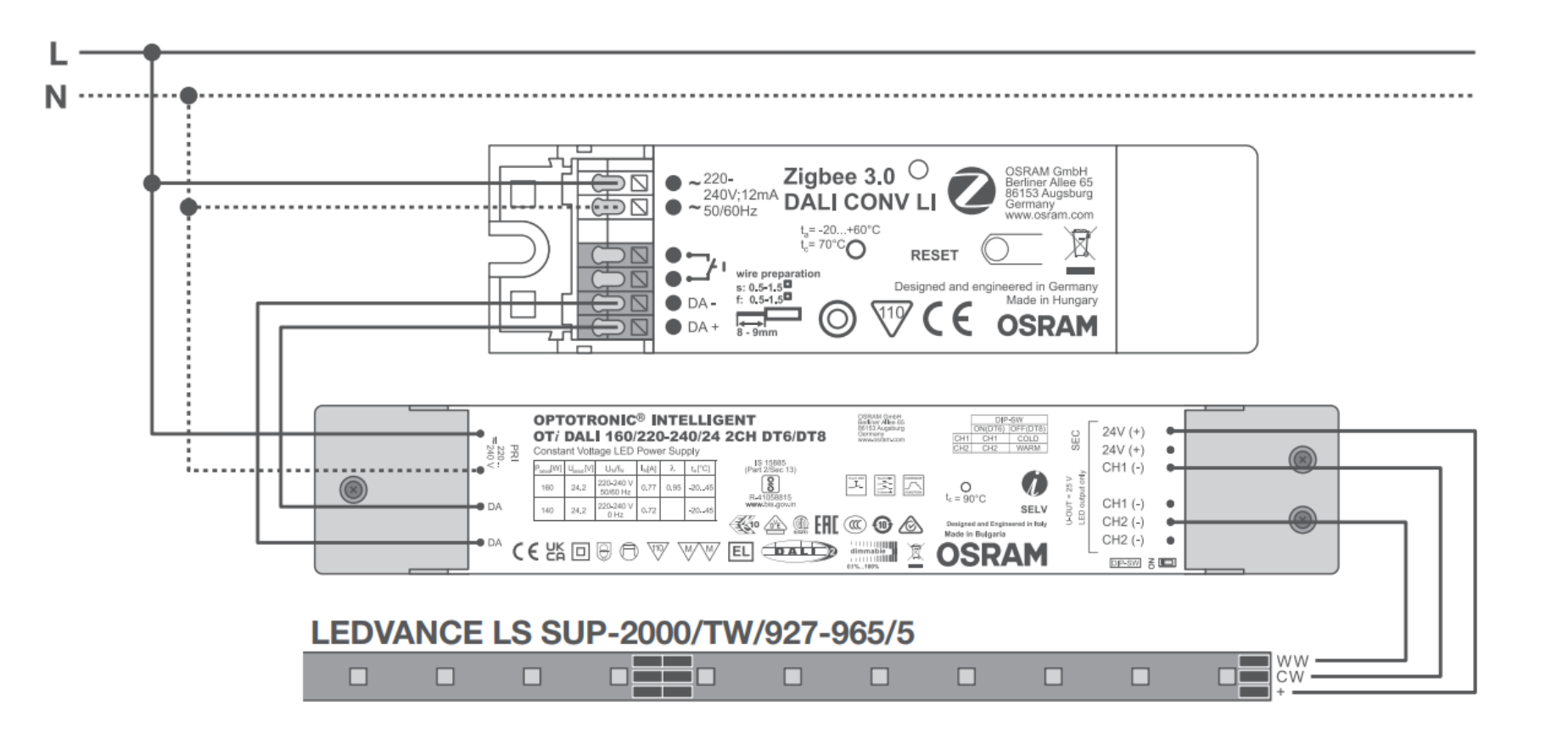

BIOLUX HCL LED Bänder

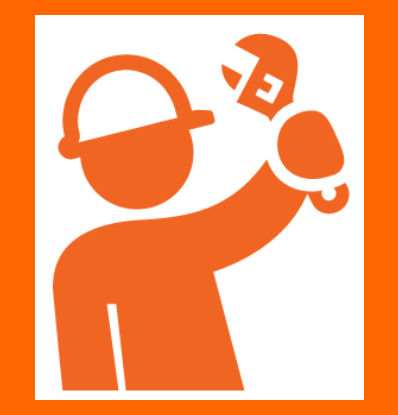

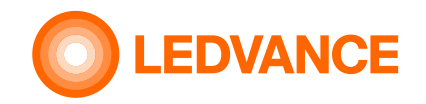

#### **Präsenzsensor**

VIVARES Zigbee Präsenzsensor

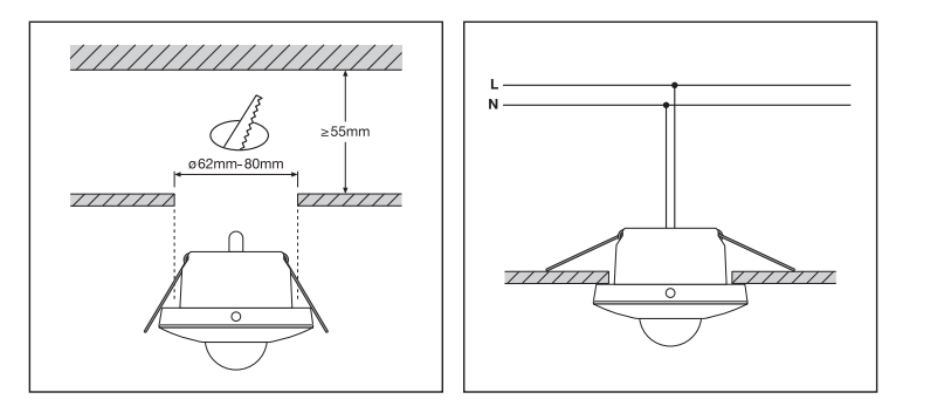

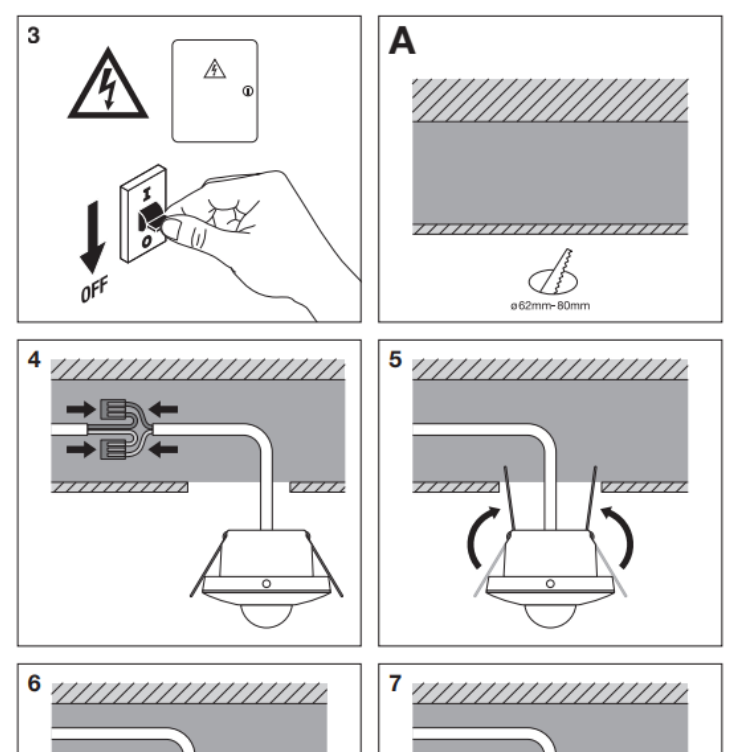

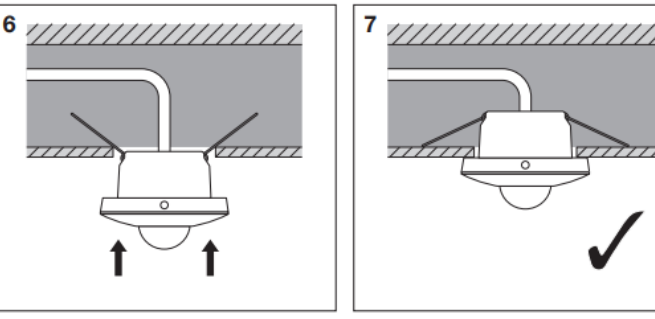

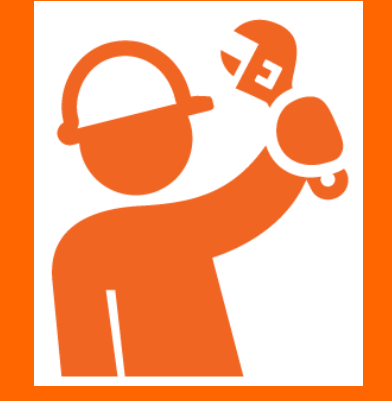

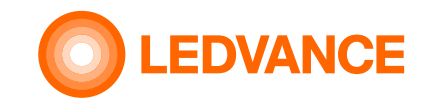

#### **Abschluss der Installation**

**BIOLUX HCL-System** 

**INSTALLATION** 

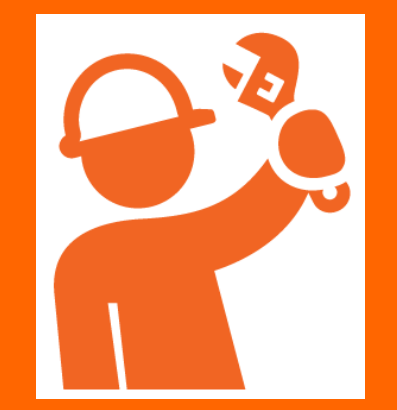

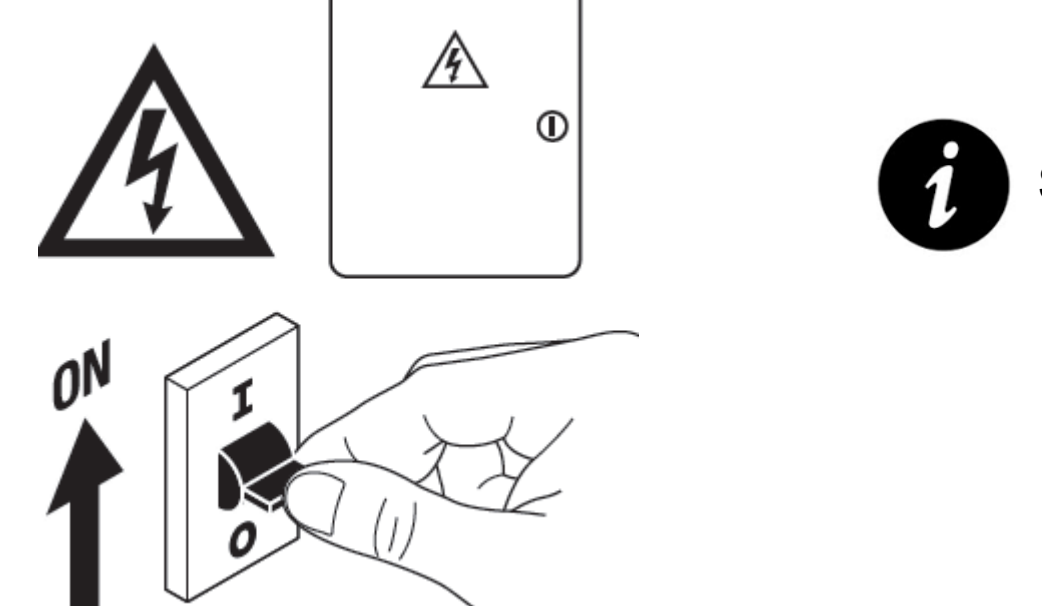

Strom wieder Einschalten

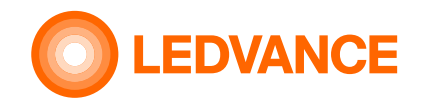

# Drahtlose Verbindung der installierte HCL-Produkte mittels BIOLUX-App

#### **Systemkonfiguration**

😵 Bluetooth

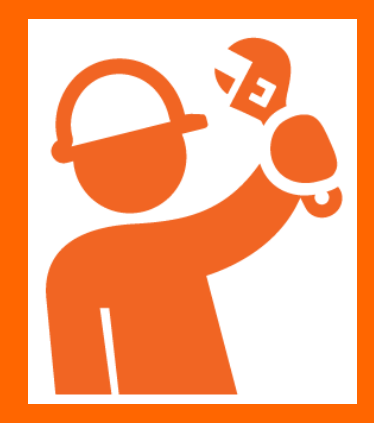

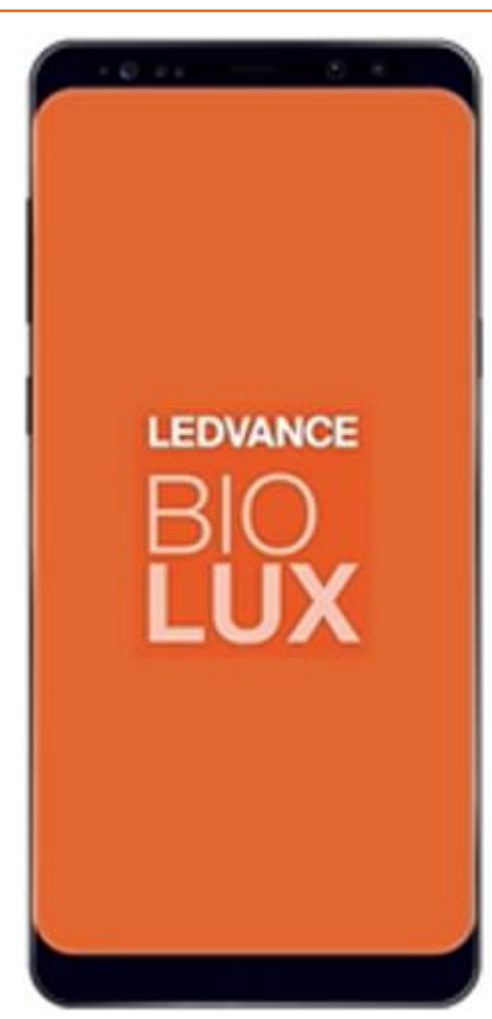

Der Zweck der App besteht darin, die installierten HCL-Produkte (Leuchten, Sensoren, LED Bänder) mit der HCL-Steuereinheit drahtlos zu.

- Laden Sie die BIOLUX APP auf Ihr Mobilgerät (Smartphone oder Tablet) herunter
- 2. Starten Sie die Anwendung
- 3. Folgen Sie den Anweisungen

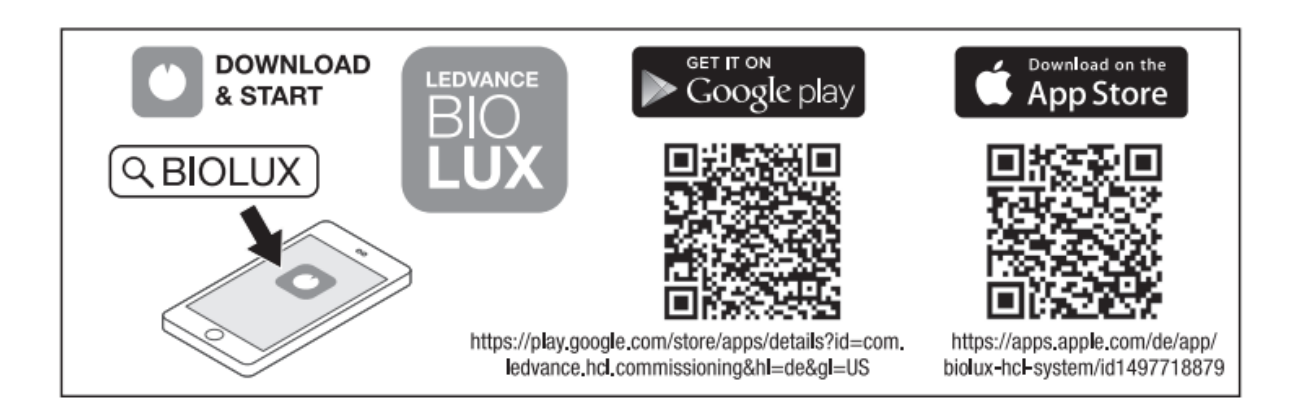

Wählen Sie "UNCOMMISSIONED"aus.

Erstellen Sie einen neuen Raum und geben einen Raumnamen ein.

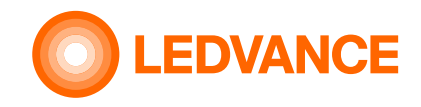

#### Inbetriebnahme

über die **BIOLUX-App** 

😵 Bluetooth

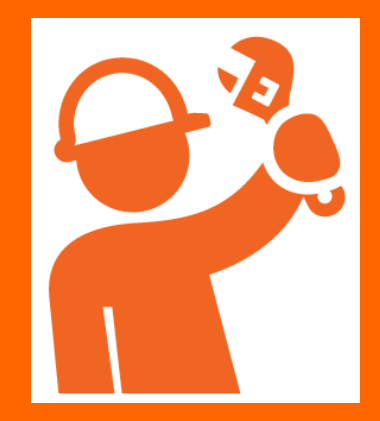

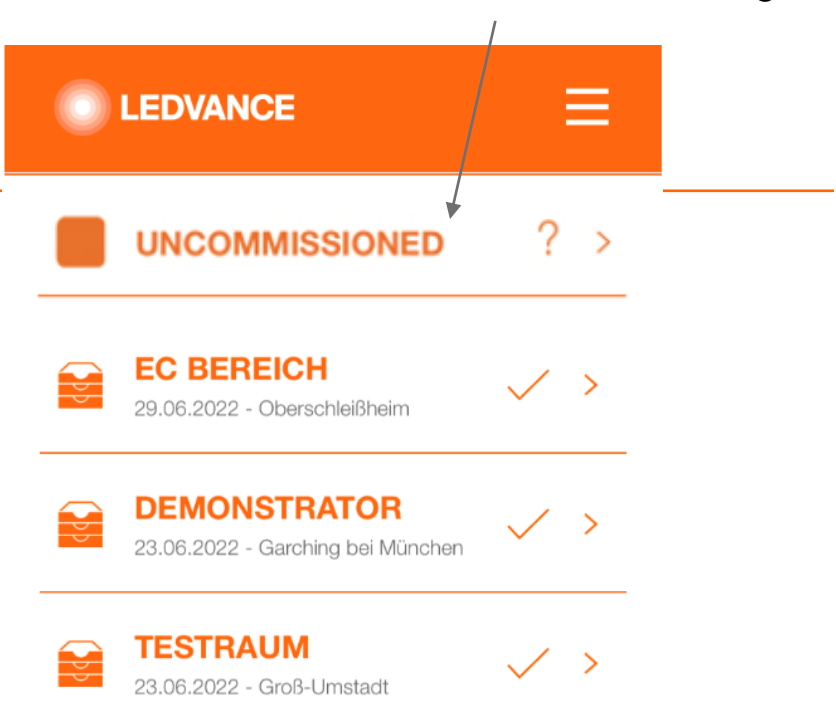

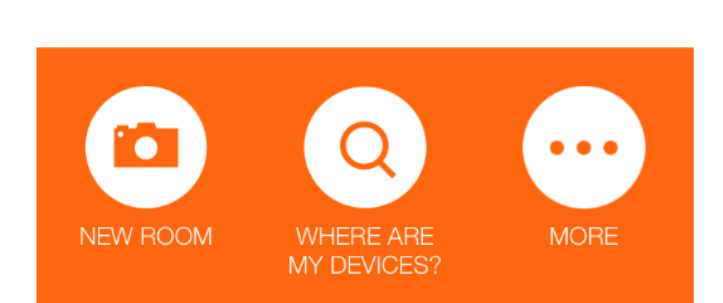

Scannen Sie die QR-Codes der installierten HCL Produkte aus dem QR-Code-Merkblatt. Das HCL-System verbindet dann automatischalle installierten Produkten drahtlos miteinander.

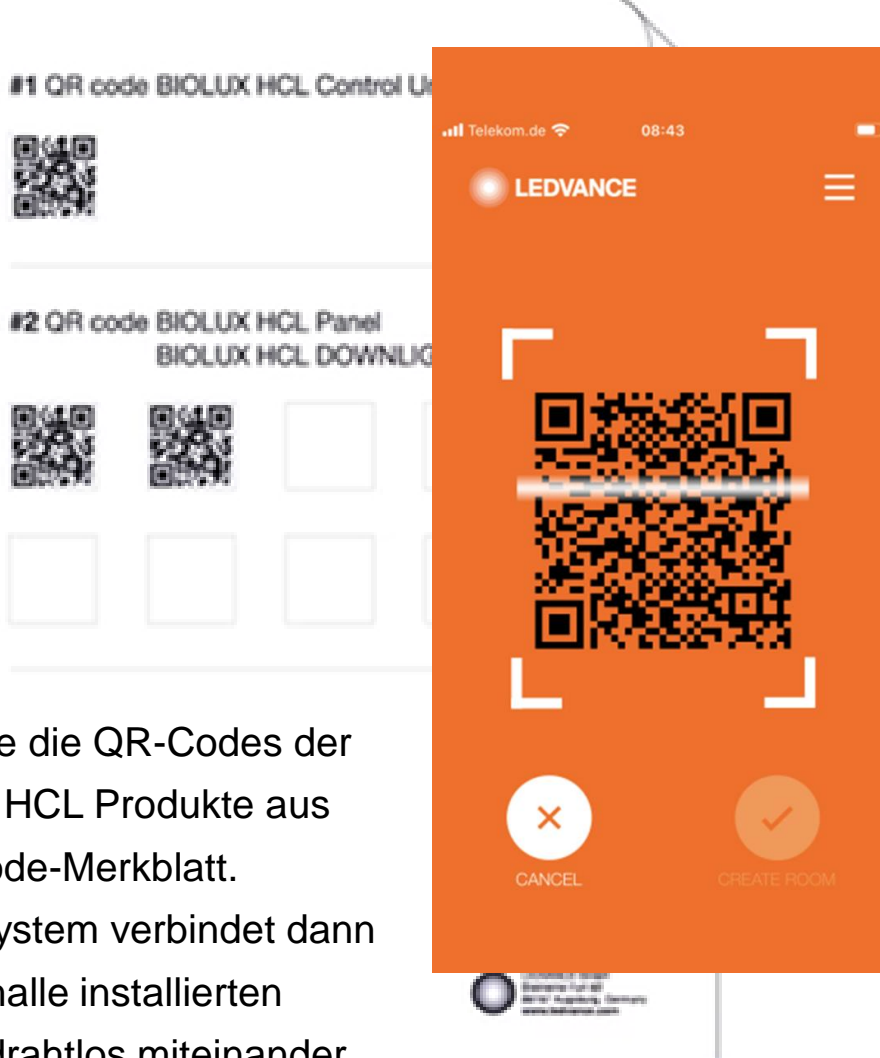

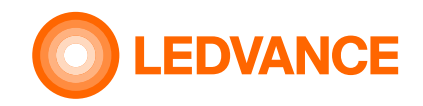

über die BIOLUX-App

🚯 Bluetooth"

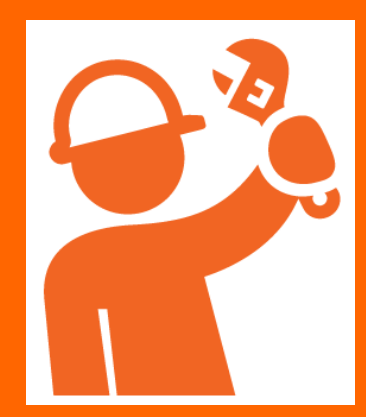

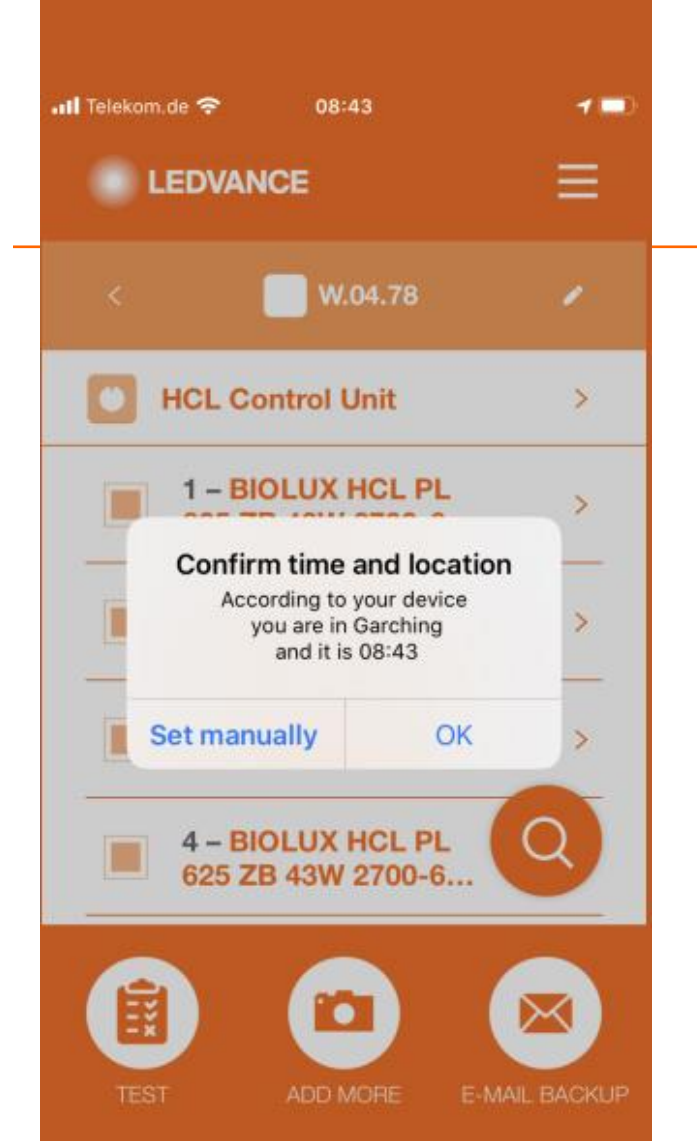

Es ist keine manuelle Programmierung erforderlich:

Ort und Zeit werden über die BIOLUX HCL App automatisch vom Handy auf die Steuereinheit übertragen.

Sie müssen der App erlauben, die GPS-Daten des Mobiltelefons zu verwenden. Alternativ können Sie den Standort auch manuell eingeben. Eine Internetverbindung ist erforderlich, um eine lokale Karte für den Standort zu erhalten.

Nach der Inbetriebnahme, ändert sich das Licht entsprechend dem natürlichen Tageslichtverlauf.

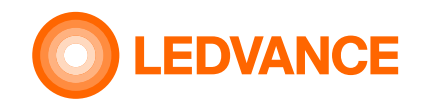

# **Drahtlose Verbindung der installierte HCL-Produkte** mittels **BIOLUX-App**

über die **BIOLUX-App** 

Bluetooth

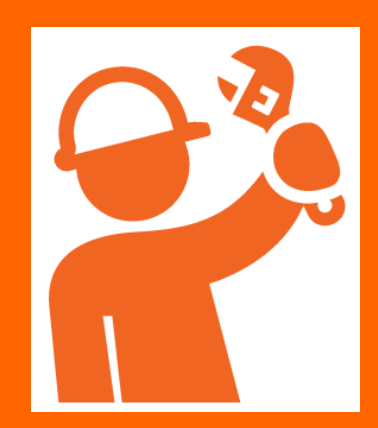

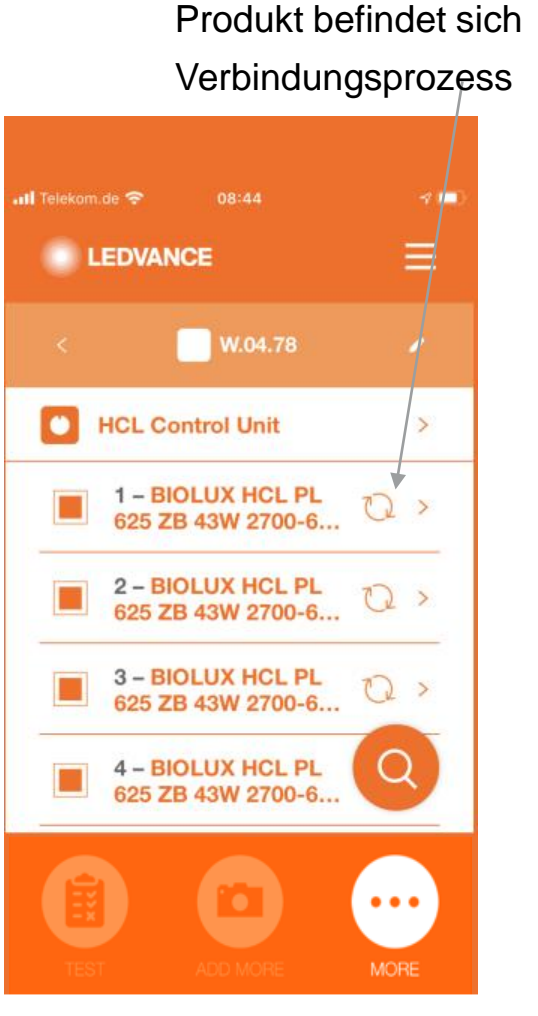

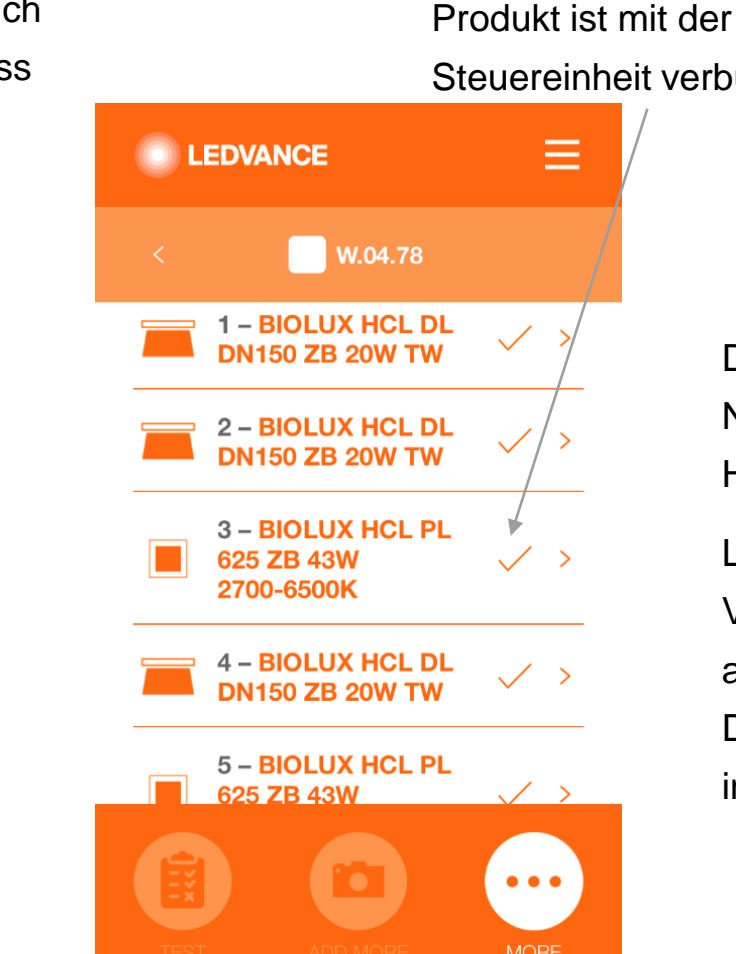

Steuereinheit verbunden

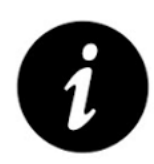

Das System erstellt ein ZigBee-Netzwerk zwischen den installierten HCL-Produkten.

Leuchten blinken beim Verbindungsaufbau viermal kurz auf.

Das HCL-System ist nun vollständig installiert und einsatzbereit.

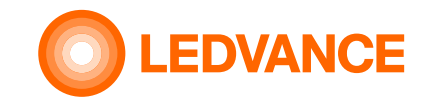

#### Information

BIOLUX HCL-Steuereinheit

🚯 Bluetooth"

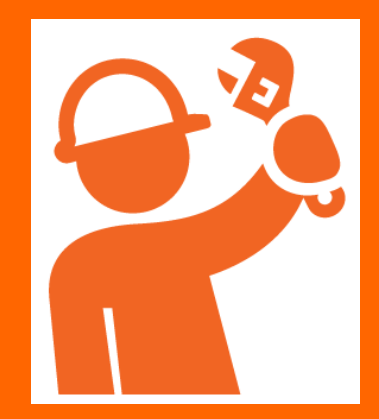

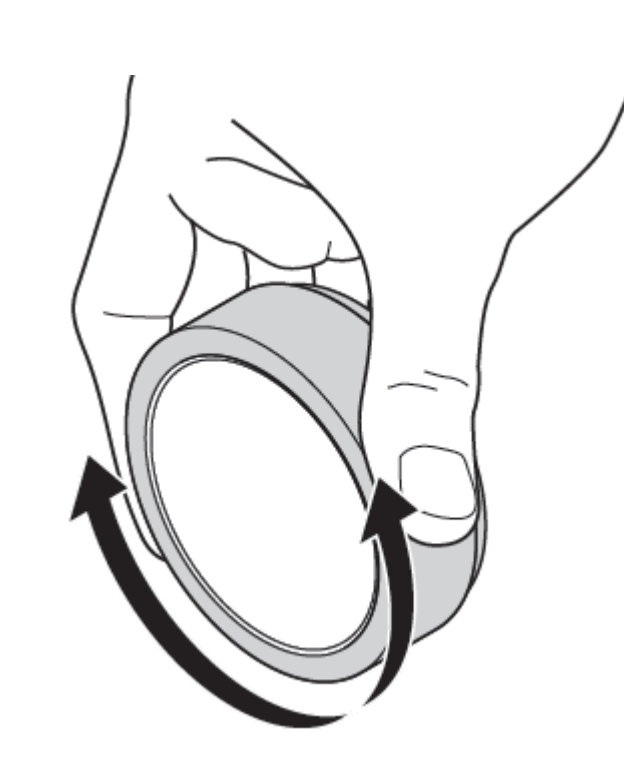

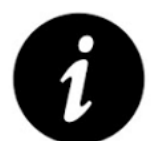

Nach der ersten Installation und wenn die Steuereinheit ausgeschaltet wurde, kann es bis zu 10 Minuten dauern, bis ein stabiles Zigbee-Netzwerk verfügbar ist.

Nach Abschluss der Installation sollte die Steuereinheit immer eingeschaltet bleiben, um die Wartezeit für den Netzwerkaufbau zu vermeiden. Der Stromverbrauch im Dauer-/Standbybetrieb beträgt weniger als 0,5W.

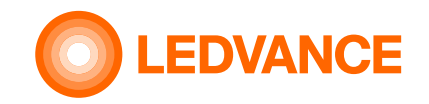

#### Information

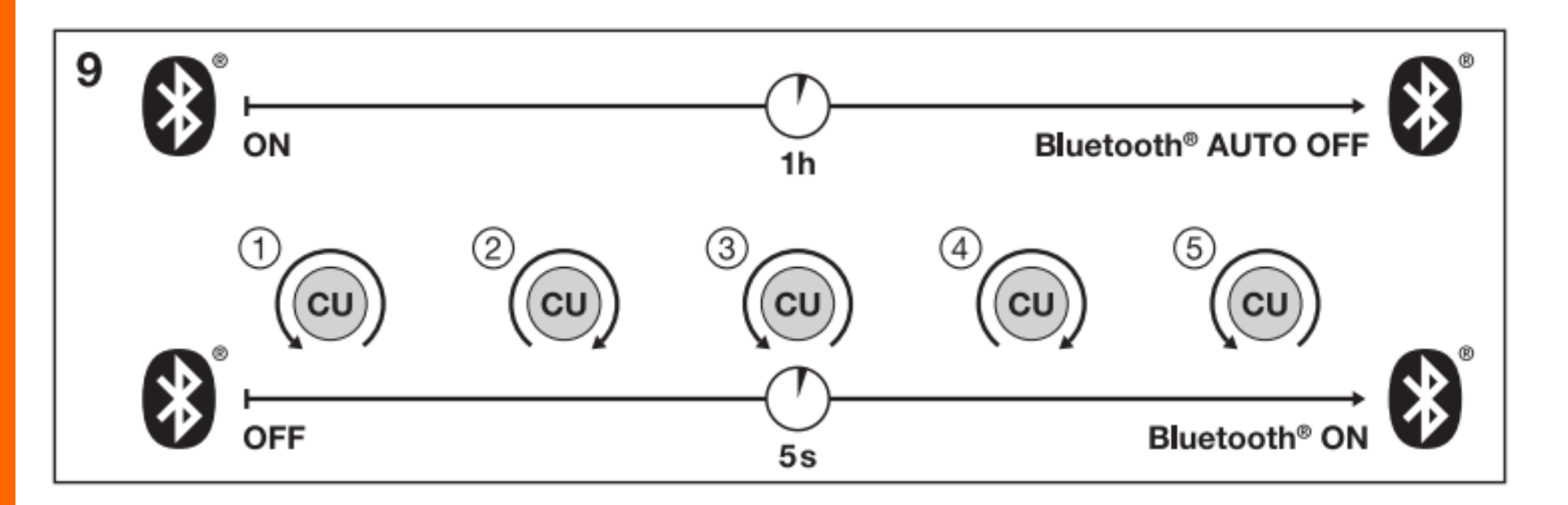

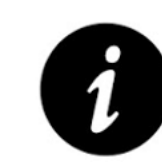

Die Bluetooth-Verbindung wird abgeschaltet, wenn die App auf dem Handy ca. 60min nicht mit der Steuereinheit verbunden war.

Zur Reaktivierung der Bluetooth-Verbindung muss die Steuereinheit 5 Mal nach links und rechts gedreht werden.

Bluetooth-Verbindung

😵 Bluetooth

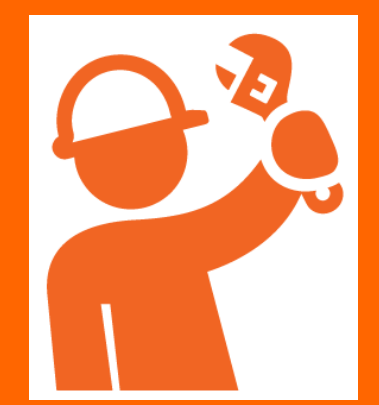

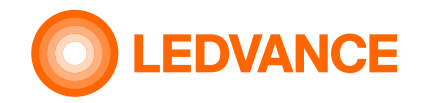

Set up

#### **BIOLUX HCL-App** Weitere App-Funktionen

8 Bluetooth

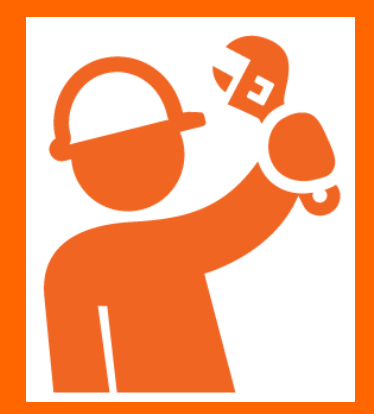

#### DEMO

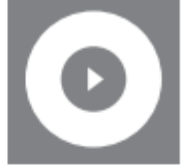

O Vorführung der NATURAL HCL Lichtszene
 Demo of NATURAL HCL lighting scene
 Démonstration NATURAL HCL scène lumineuse
 II riportare NATURAL HCL scena di luce
 Adelantar NATURAL HCL escena de luz

#### OFF SETUP

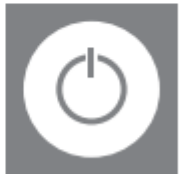

D Einstellung der Ein-/Ausfunktion
 On/off function settings
 Réglage de la marche/arrèt
 Impostazione della funzione on/off
 Configuración de la función de encendido/apagado

#### TIMETABLE

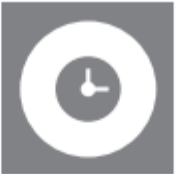

- ② Zeitplaneinstellung
- Timetable settings
- ⑦ Réglage du calendrier
- Impostazione del programma
- Configuración de la programación

#### SENSOR CONFIGURATION

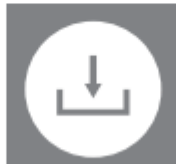

D Sensoreinstellung
 B Sensor configuration settings
 C Configuration du capteur
 C Configurazione del sensore
 C Configuración del sensor

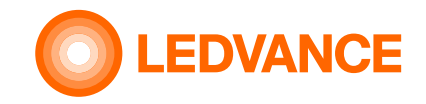

tippen Sie auf "<" (zurück) oder drehen Sie an der Steuereinheit

#### KONFIGURATION

#### **BIOLUX HCL-App Der Demo-Modus simuliert einen "Natural" Tag in zwei Minuten**

#### **Demo-Modus**

😵 Bluetooth

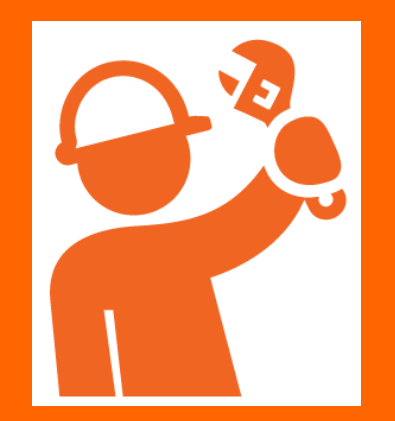

| 📶 Telekom.de 奈           | 08:23                   | 🙋 74 % <b></b> 🗲 | 📲 Telekom.de 🗢     | 08:19 🖉 74 % 🔲 | 🚛 🛛 Telekom.de 🗢                                    | 08:19                      | 2 74 % 💷              | 📲 Telekom.de 🗢                                | 08:20                                                    | 274 % 🔲                                                              |                                                              |                                |
|--------------------------|-------------------------|------------------|--------------------|----------------|-----------------------------------------------------|----------------------------|-----------------------|-----------------------------------------------|----------------------------------------------------------|----------------------------------------------------------------------|--------------------------------------------------------------|--------------------------------|
|                          | Œ                       | ≡                |                    | ⊧ ≣            |                                                     | ICE                        | ≡                     |                                               | ANCE                                                     | JI Telekom.de 🗢                                                      | 08:22                                                        | <b>2</b> 74 % 🗲                |
| <                        | CU2.0 454               |                  | <                  |                | < D                                                 | DEMO MODE                  |                       | <                                             | DEMO MODE                                                |                                                                      | ICE                                                          | ≡                              |
| CONTROL UNIT             | г                       |                  |                    |                | The NATURAL H                                       | CL daylight simulat        | tion is               | The NATURA                                    | L HCL daylight simulat                                   |                                                                      | DEMO MODE                                                    |                                |
| BIOLUX                   | HCL CONTROL             |                  |                    |                | running in a com<br>Please press the<br>activation. | PLAY DEMO butto            | e sequence.<br>on for | running in a c<br>Please press<br>activation. | the PLAY DEMO butto                                      | The NATURAL H<br>running in a com<br>Please press the<br>activation. | CL daylight simulat<br>pact 2 minute time<br>PLAY DEMO butto | tion is<br>sequence.<br>on for |
| LUMINAIRES               |                         |                  |                    |                |                                                     |                            |                       |                                               |                                                          |                                                                      |                                                              |                                |
| = 1 – BIO<br>DN150       | LUX HCL DL<br>ZB 20W TW | $\checkmark$ >   | E-MAIL BACKUP      |                |                                                     |                            |                       |                                               |                                                          |                                                                      | Ę                                                            | ж÷                             |
| 2 – BIO<br>DN150         | LUX HCL DL<br>ZB 20W TW | $\checkmark$ >   | C                  |                |                                                     |                            |                       |                                               |                                                          |                                                                      |                                                              |                                |
| 🥊 🛛 3 – TIBI             | EA LAMP TW              | $\checkmark$ >   |                    |                |                                                     |                            |                       |                                               |                                                          |                                                                      |                                                              |                                |
| TEST                     |                         | MORE             | IMEIABLE           |                |                                                     |                            |                       |                                               |                                                          |                                                                      | PLAY                                                         |                                |
|                          |                         | MONE             |                    |                |                                                     |                            |                       |                                               |                                                          |                                                                      |                                                              |                                |
| Raum au<br>und<br>MEHR a | uswähler<br>uswähle     | n                | DEMO-M<br>Auswähle | 1ODUS<br>en    | Tippen S<br>um die E<br>starten                     | T<br>Sie auf Pl<br>Demo zu | LAY, [<br>E<br>b      | Demo lä<br>Beleuch<br>Dewegt s<br>Ier Dem     | uft 2 Minut<br>tung. Ein S<br>sich und ze<br>to an. Um f | en und<br>onnens<br>eigt den<br>rüher a                              | ہ<br>ändert<br>symbol<br>Fortscl<br>ufzuhöi                  | hritt<br>ren,                  |

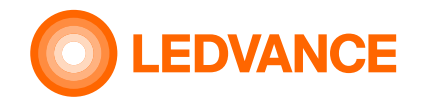

#### KONFIGURATION

## **BIOLUX HCL-App Zeitplan verwenden**

#### Zeitplan

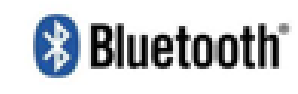

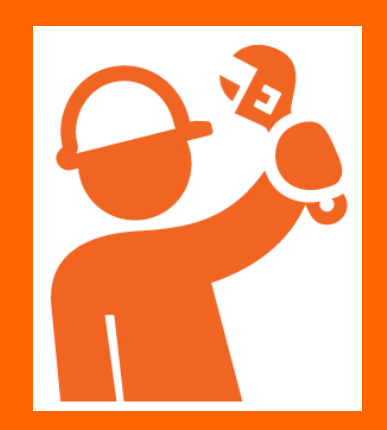

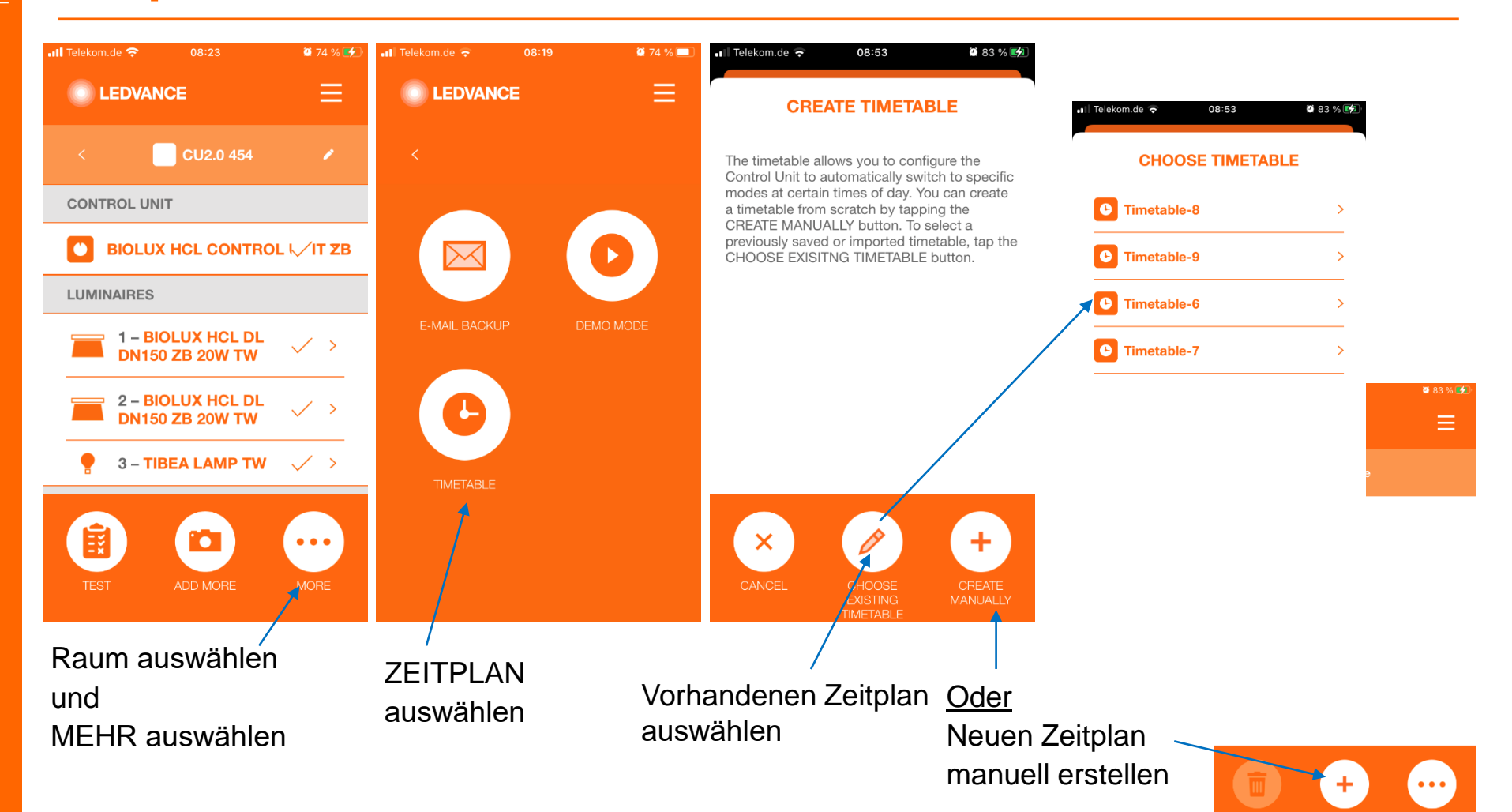

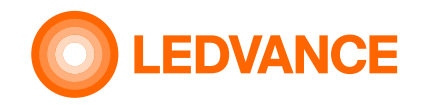

#### KONFIGURATION

## BIOLUX HCL-App Zeitplan verwenden

Zeitplan

😵 Bluetooth

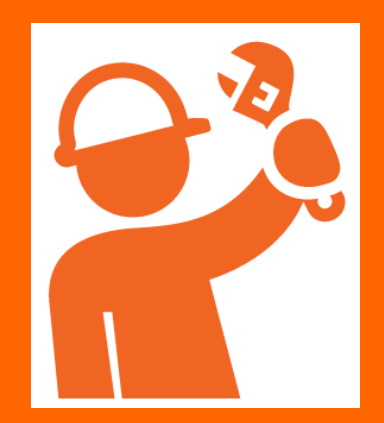

| Il Telekom.de 중 08:53 ■ 83 % 🗹 |                | II Telekom.de 🗢 🖸                               | Wähl                                          |                          |  |  |
|--------------------------------|----------------|-------------------------------------------------|-----------------------------------------------|--------------------------|--|--|
| < Tin                          | netable        | ADD<br>Choose days                              |                                               | all meh<br>aus           |  |  |
|                                |                | MON TUE                                         | WED THU                                       | Stelle<br>ein, d         |  |  |
|                                |                | Set starting time                               | 11:00                                         | beste<br>Ereig           |  |  |
|                                | <b>.</b>       | Activate 'Expert setti<br>more detailed setting | ng' if you want to apply<br>gs for the entry. | oder l<br>der S          |  |  |
| DELETE ALL AD                  | D ENTRY MORE   | Expert setting<br>Choose HCL mode               | FOCUS -3                                      | Wähle<br>Wie be          |  |  |
| Neuen E<br>hinzufüç            | Eintrag<br>gen | CANCEL                                          | SAVE                                          | Experi<br>Unterr<br>(-30 |  |  |
|                                |                | Fügen<br>Einträg                                | Sie Ihre<br>le hinzu                          | Tipper                   |  |  |

Wählen Sie einen, mehrere oder alle Tage aus

Stellen Sie die Startzeit ein, die Einstellung bleibt bestehen, bis das nächste Ereignis eingestellt wird oder bis der Benutzer an der Steuereinheit dreht

Wählen Sie den Modus aus Wie bspw. RELAX,.... Bei Bedarf aktivieren Sie die Experteneinstellung um einen Untermodus auszuwählen (-3...0...+3)

# Image: Telekom.de (\* 13:37) Image: Decision of the telekom.de (\* 13:37) Image: Decision of telekom.de (\* 13:37) Image: Decision of telekom.de (\* 13:37) Ima

Timetable muss aktiviert sein

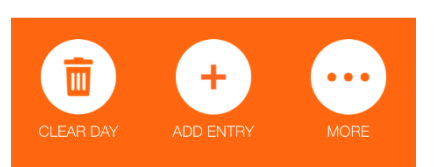

Die gespeicherte Einstellung wird in der Listenansicht angezeigt.

Weiter mit neuem Eintrag

Tippen Sie auf SPEICHERN

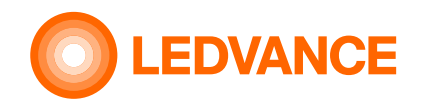

# **BIOLUX HCL-App** Zeitplan verwenden (Einträge löschen)

Zeitplan

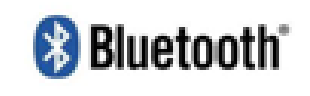

KONFIGURATION

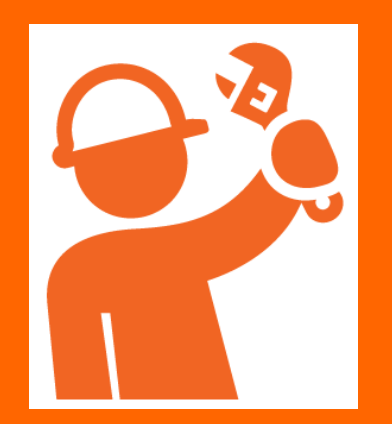

| il Telekom.de 🕤 13:37 🖉 93 % 🗐 | Oder tippen Sie auf einen Eintrag,                                                   |  |  |  |
|--------------------------------|--------------------------------------------------------------------------------------|--|--|--|
|                                |                                                                                      |  |  |  |
|                                | n Telekom.de 🗢 16:03 😫 100 % 🜠                                                       |  |  |  |
| < Timetable                    | ENTRY DETAILS                                                                        |  |  |  |
| Enable timetable               | Choose days Select all                                                               |  |  |  |
| List view Overview             | MON TUE WED THU                                                                      |  |  |  |
| WEDNESDAY                      | FRI SAT SUN                                                                          |  |  |  |
| 11:00 FOCUS >                  | Set starting time 11:00                                                              |  |  |  |
|                                | Activate 'Expert setting' if you want to apply more detailed settings for the entry. |  |  |  |
|                                | Expert setting                                                                       |  |  |  |
| CLEAR DAY ADD ENTRY MORE       | Choose HCL mode FOCUS 3                                                              |  |  |  |
|                                |                                                                                      |  |  |  |
| In der Listenansicht können    | CANCEL DELETE SAVE                                                                   |  |  |  |
| Sie alle Einträge für den      |                                                                                      |  |  |  |
| ausgewählten Tag löschen       | Sie können diesen Eintrag hier<br>löschen oder ändern und speiche                    |  |  |  |

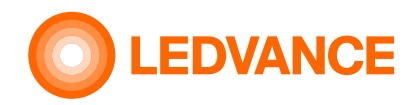

# **BIOLUX HCL-App Zeitplan verwenden (Einträge löschen)**

#### Zeitplan

# 8 Bluetooth

KONFIGURATION

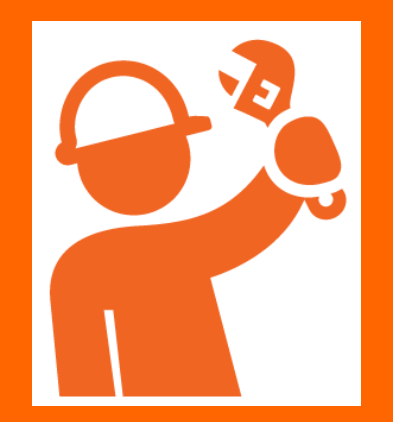

| 🖬 Telekom.de ᅙ   | 16:08     | <b>2</b> 10 | 0 % 🛃 |
|------------------|-----------|-------------|-------|
|                  | NCE       |             |       |
|                  | Timetable |             |       |
| TUESDAY          |           |             | /     |
| 00 06:00<br>     | 12:00     | 18:00       | 24:00 |
| WEDNESDAY        |           | /           |       |
| :00 06:00<br>I I | 12:00     | 18:00       | 24:00 |
| THURSDAY         |           |             |       |
| 00 06:00<br>     | 12:00     | 18:00<br>   | 24:00 |
|                  | +         |             | •     |
| DELETE ALL       | ADD ENTRY | MOF         | RE    |
|                  |           |             |       |

In der Übersicht können Sie alle Einträge für alle Tage löschen (kompletter Zeitplan

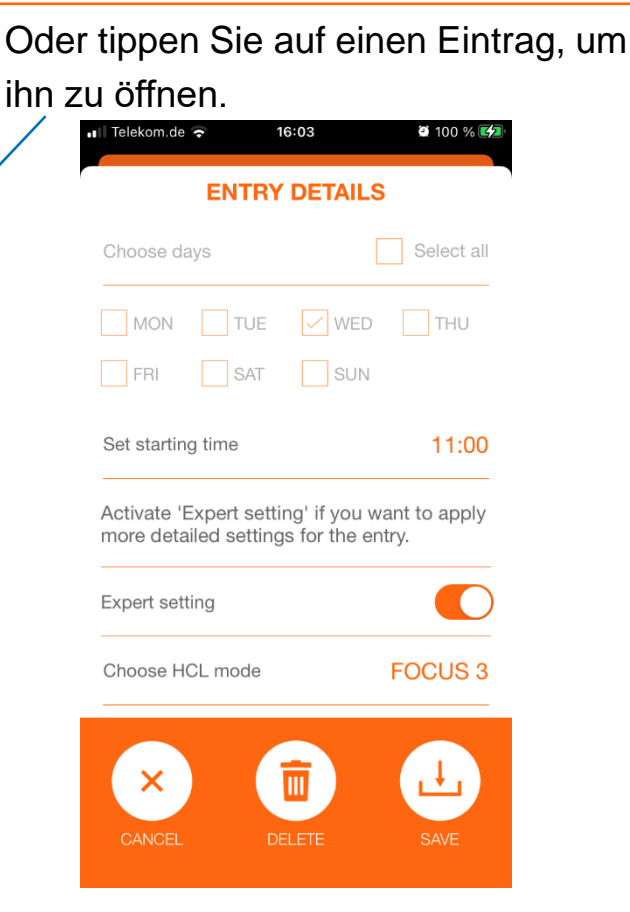

Sie können diesen Eintrag hier löschen oder ändern und speichern

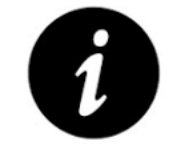

Ein Fahrplaneintrag definiert die Startzeit für eine neue Einstellung (Modus)

•

- Die Steuereinheit wechselt zum definierten Zeitpunkt langsam von der aktuellen Einstellung auf die neue Einstellung.
- Die neue Einstellung ist solange aktiv, bis ein zukünftiges Zeitplanereignis das Licht ändert oder bis der Benutzer an der Steuereinheit dreht, um eine neue Einstellung zu definieren.
- Benutzerinteraktionen haben immer Vorrang.

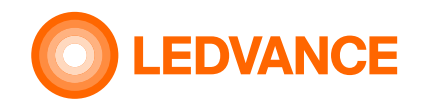

# BIOLUX HCL-App Zeitplan verwenden (speichern/löschen)

Zeitplan

😵 Bluetooth

**KONFIGURATION** 

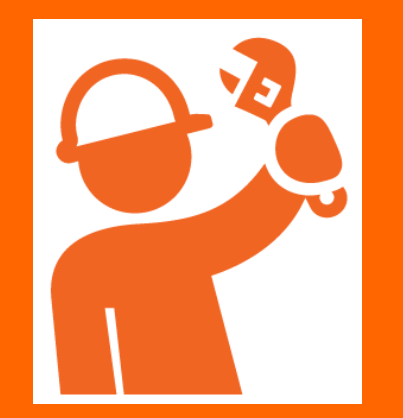

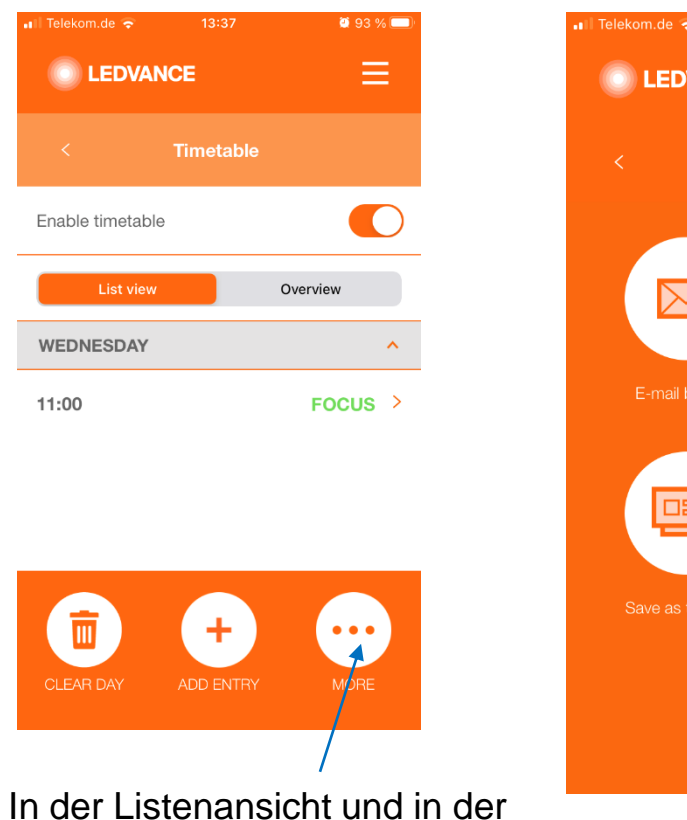

In der Listenansicht und in der Übersicht können Sie auf MEHR klicken, um weitere Optionen für die Zeitplaneinstellung zu öffnen

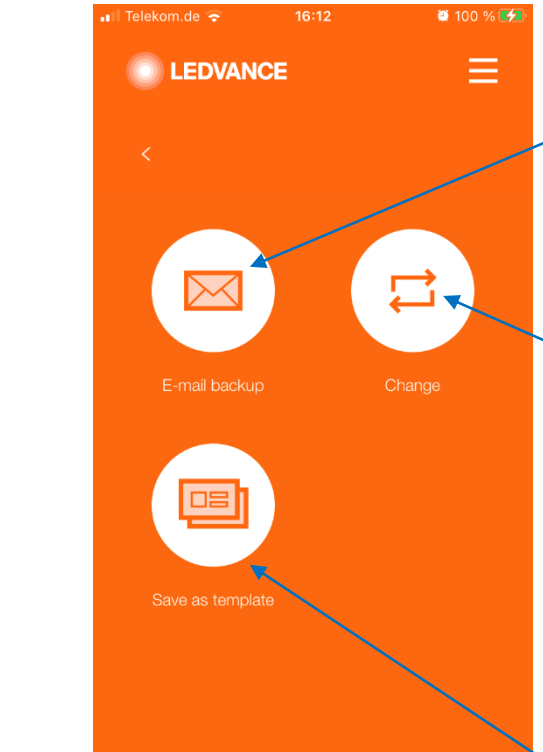

Die aktuellen Einstellungen können als csv-Datei gespeichert und zur späteren Verwendung per E-Mail versendet werden (siehe csv-Dateien bearbeiten)

Ein gespeicherter Zeitplan kann zur Verwendung in die Steureinheit geladen werden.

Auswahlt "Wechseln", Zeitplan auswählen und "Zeitplan verwenden" auswählen. Der aktive Zeitplan geht verloren, wenn es nicht vorher als Vorlage gespeichert wurde

Die aktuellen Einstellungen können als Vorlage für die zukünftige Verwendung gespeichert werden

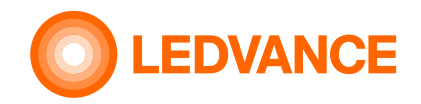

# KONFIGURATION BIOLUX

#### BIOLUX HCL-App Zeitplan verwenden (speichern/löschen)

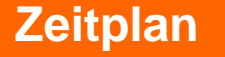

# 😵 Bluetooth

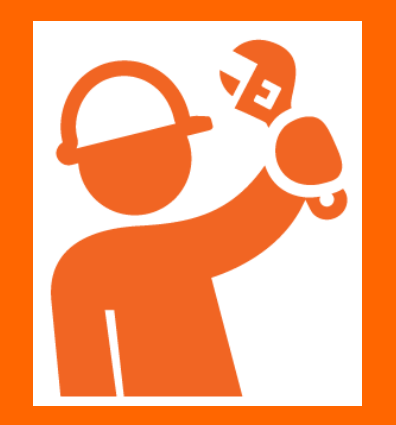

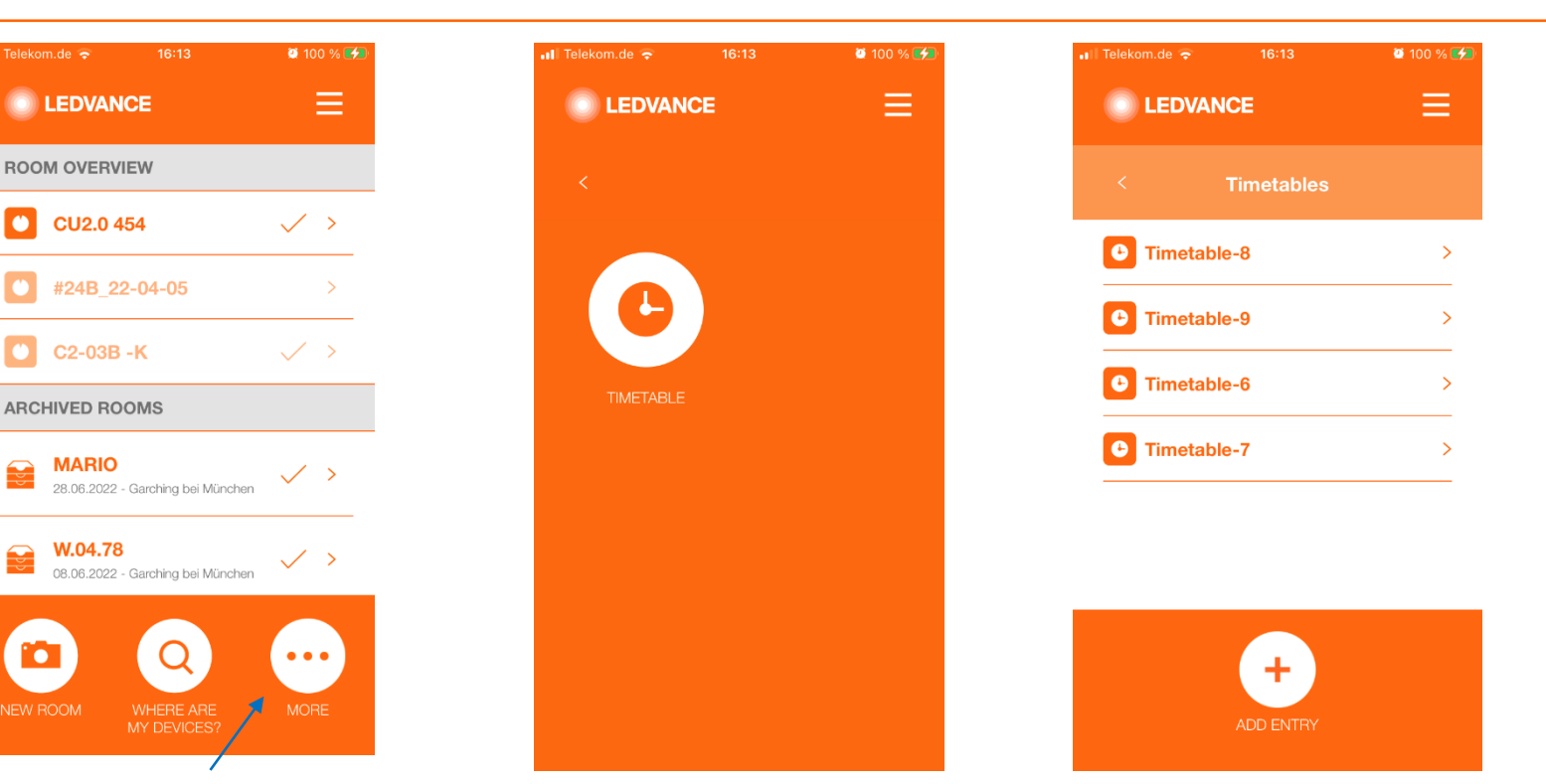

- In der Raumübersicht können Wähler Sie auf MEHR tippen, um übersc weitere Optionen für die Dies m Zeitplaneinstellung zu öffnen • Wische
  - Wählen Sie einen Zeitplan aus, um ihn anzuzeigen / zu bearbeiten und überschreiben Sie die Vorlage, ohne diese in die Steuereinheit zu laden. Dies muss nach der Raumauswahl erfolgen.
  - Wischen Sie den Zeitplan nach links, um die gesamte Vorlage zu löschen. Der aktive Zeitplan in der Steuereihneit bleibt bestehen.

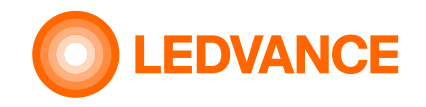

#### KONFIGURATION

😣 Bluetooth

Zeitplan

#### **BIOLUX HCL-App Zeitplan verwenden (Bearbeiten und Teilen von csv-Dateien)**

In der Raumübersicht können Sie auf MEHR tippen, um weitere Optionen für den Zeitplan zu öffnen. Gehen Sie dann auf E-Mail-Sicherung, um den Zeitplan als E-Mail-Text und als CSV-Datei an ein E-Mail-Konto zu senden. Der E-Mail-Empfänger kann die CSV-Datei öffnen, bearbeiten, neue Einträge hinzufügen, bestehende Einträge ändern oder löschen und als CSV-Datei speichern.

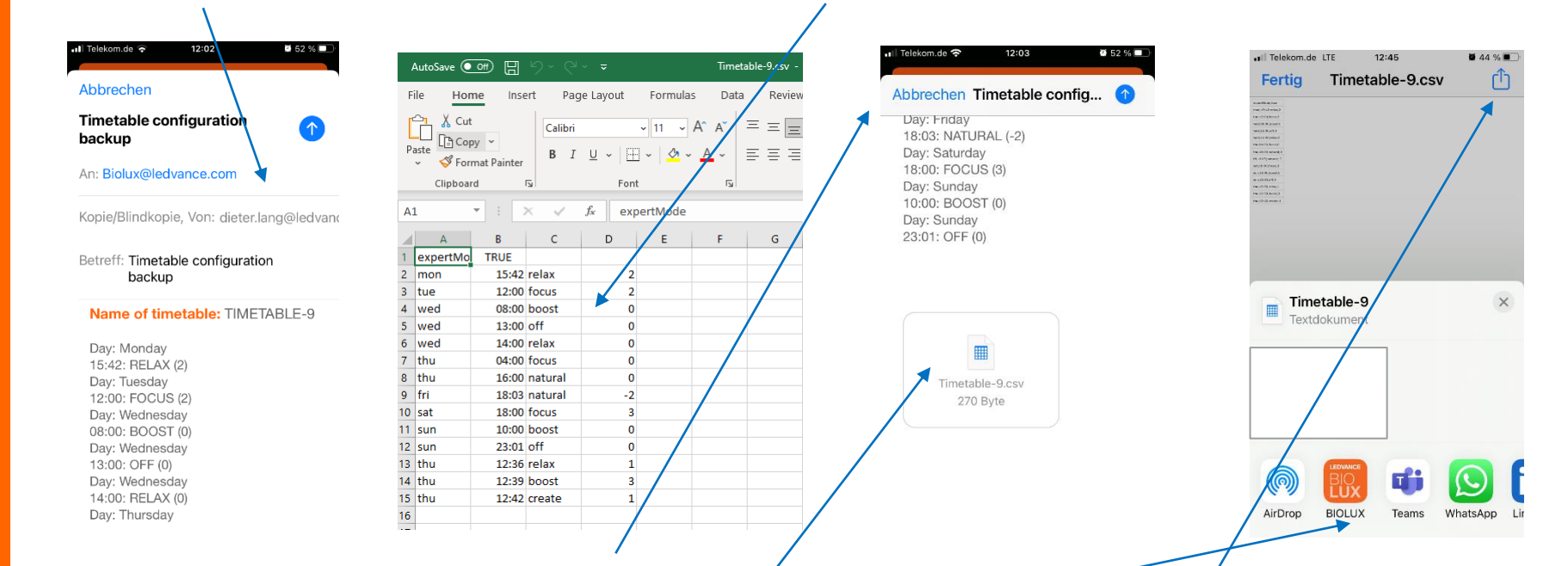

Senden Sie die CSV-Datei an ein E-Mail-Konto, das auf dem Handy geöffnet werden kann, auf dem die BIOLUX-App installiert ist. Öffnen Sie die erhaltene E-Mail auf Ihrem Handy, wählen Sie die CSV-Datei aus und verwenden Sie diese in der BIOLUX-App. Speichern Sie den Zeitplan, wählen Sie den Raum aus, für den er verwendet werden soll und öffnen Sie dort den gespeicherten Zeitplan.

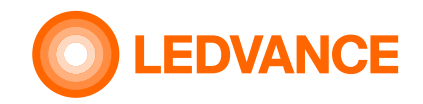

#### KONFIGURATION

#### **BIOLUX HCL-App** Weitere App-Funktionen (Zigbee Sensor Setup)

Sensorkonfigur ation

8 Bluetooth

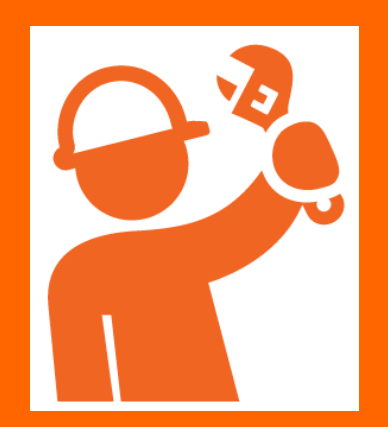

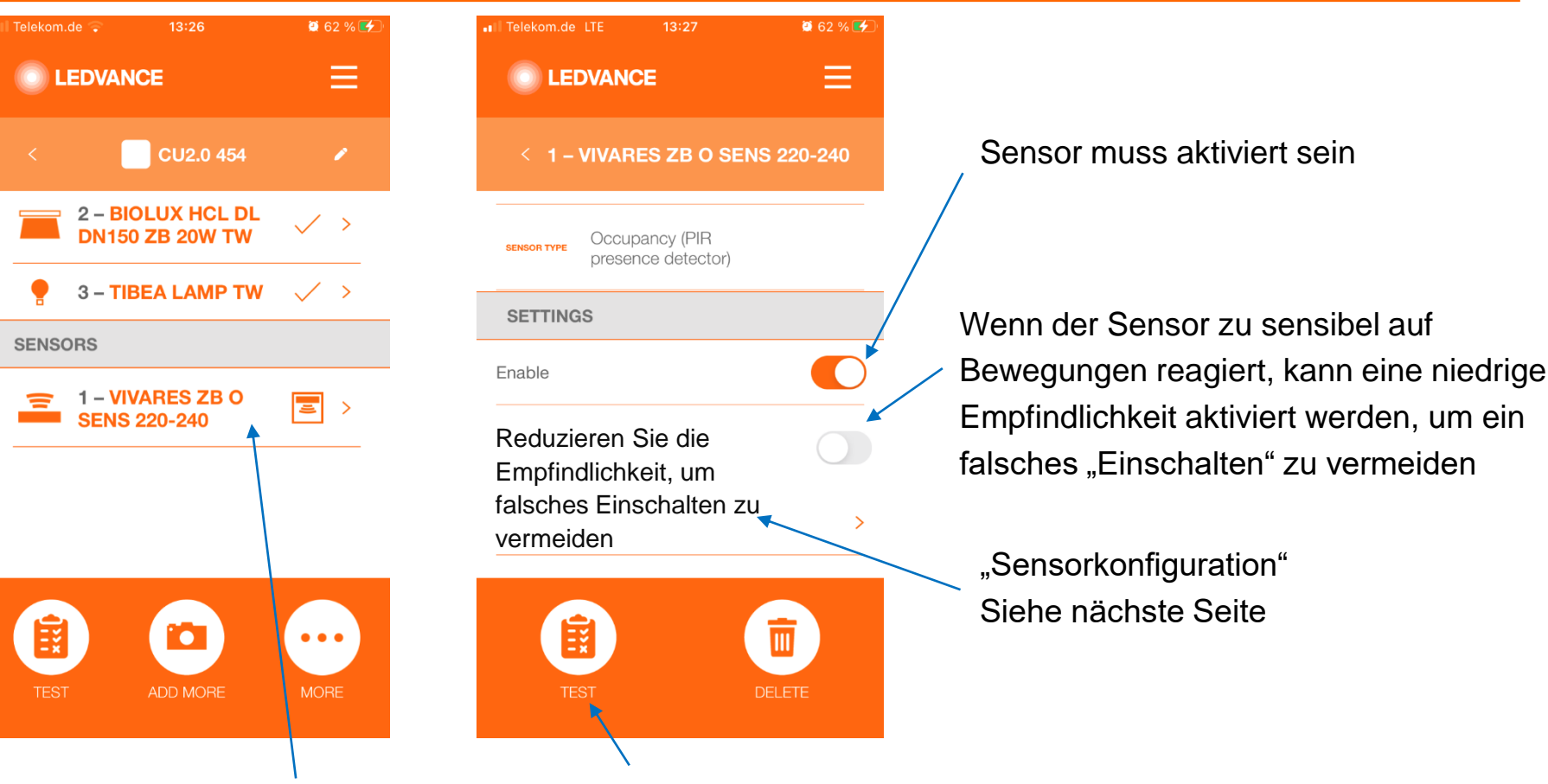

Wählen Sie in der Raumübersicht den Sensor aus

Durch Auswahl von TEST blinkt ein rotes Licht auf dem Sensor für 15 Sekunden, der Sensor ist dann im Zigbee-Netzwerk

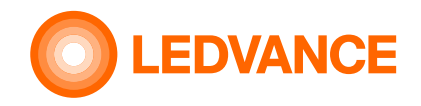

#### **BIOLUX HCL-App** Weitere App-Funktionen (Zigbee Sensor Setup)

#### Sensorkonfiguration

KONFIGURATION

# 웡 Bluetooth

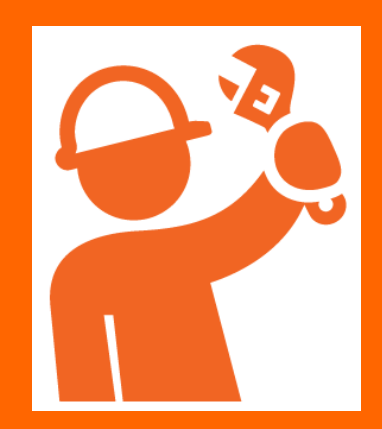

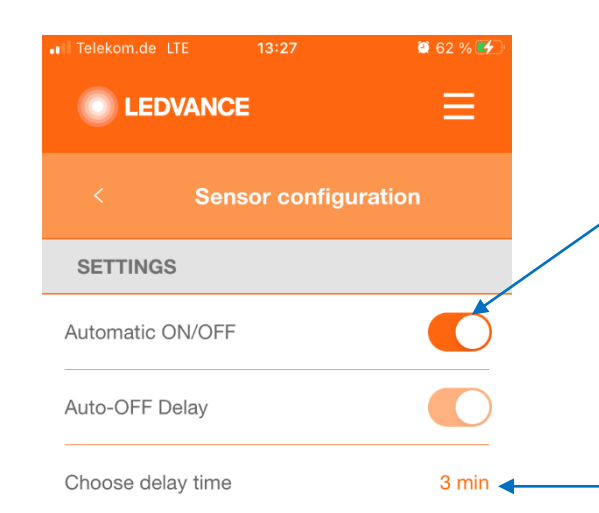

Automatisches EIN/AUS für Standard-Sensorverhalten aktivieren,

- Einschalten, wenn Anwesenheit erkannt wird
- ausschalten, wenn keine Anwesenheit erkannt wird.
   Wenn er deaktiviert ist, schaltet der Sensor das Licht nur aus, wenn keine Anwesenheit erkannt wird. Das Einschalten muss manuell durch Drehen der Steuereinheit erfolgen
- Die Sensorverzögerungszeit definiert, nach welcher Zeit der Sensor das Licht ausschaltet, wenn während dieser Zeit keine Anwesenheit erkannt wurde.

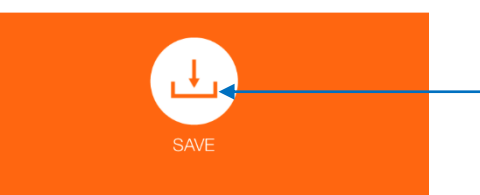

SPEICHERN zum sichern der Sensoreinstellungen

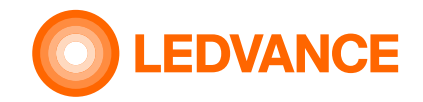

Sie auf SPEICHERN

#### KONFIGURATION

#### **BIOLUX HCL-App Aus-Funktion verwenden**

#### **Aus-Setup**

😵 Bluetooth"

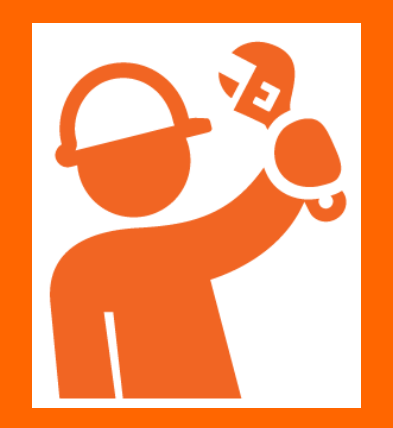

| 📲 Telekom.de 🗢 09:37 🖉 63 % 💷                             | 🖬 Telekom.de 🗢 09:37 🖉 63 % 🔳    | 📲 Telekom.de 🗢 09:37 🔮 63 % | • 💼 • • • • • • • • • • • • • • • • • •                                                                                                    |
|-----------------------------------------------------------|----------------------------------|-----------------------------|----------------------------------------------------------------------------------------------------|
|                                                           |                                  |                             |                                                                                                    |
| < CU2.0 454 🖌                                             | < BIOLUX HCL CONTROL UNIT ZB     | <                           | < OFF setup                                                                                                    |
| CONTROL UNIT                                              |                                  |                             | You can enable or disable the OFF function                                                                                                    |
| BIOLUX HCL<br>CONTROL UNIT ZB                             | ZIGBEE MAC F0D1B8000014DDC2      |                             | selection of the Control Unit. If enabled, you<br>can turn the rotary of the Control Unit further to<br>the left from Relax mode to turn the lights off. If<br>this sating is disabled, the lights can only be |
| LUMINAIRES                                                | BLUETOOTH<br>MAC FOD1B8160454    |                             | switched off by using the wall switch or<br>installed sensor.                                                                                                    |
| T - BIOLUX HCL DL V >                                     | ZIOBEE<br>CHANNEL OO             | REPLACE FACTORY RESET       |                                                                                                    |
| 2 - BIOLUX HCL DL<br>DN150 ZB 20W TW                      | MANUFACTURER Ledvance            | Ċ                           | Enable or Disable<br>ON/OFF function                                                                                                    |
| 💡 3 – TIBEA LAMP TW 🔍 >                                   | MODEL BIOLUX HCL CONTROL UNIT ZB | OFF SETUP                   |                                                                                                    |
| TEST ADD MORE MORE                                        |                                  |                             | SAVE                                                                                                    |
|                                                           |                                  |                             |                                                                                                    |
| In der Raumansicht<br>wählen Sie die<br>Steuereinheit aus | Wählen Sie MEHR                  | Wählen Sie<br>"AUS SETUP"   | Aktivieren (Schieberegler nach rechts) oder deaktivieren Sie das manuelle AUS und tippen                                                                                                    |

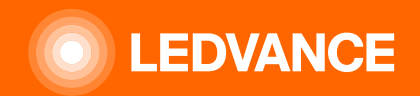

# **VIELEN DANK**